An OCBC Company Asia's global private bank

# Digital Services

# User guide

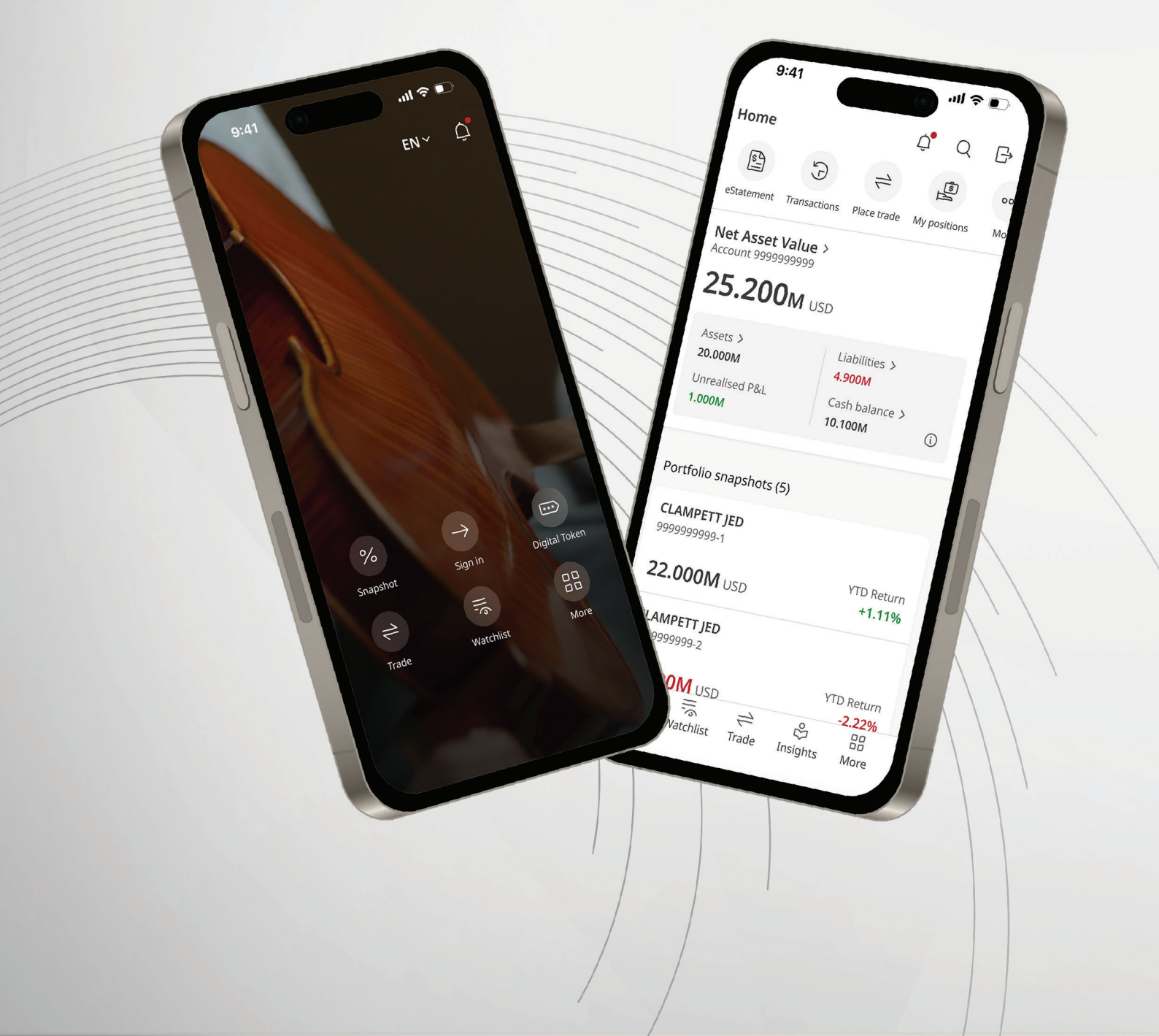

# Contents

| Getting started                                       | 3  |
|-------------------------------------------------------|----|
| Signing in for the first time                         | 4  |
| Navigating the Bank of Singapore Digital Services app | 5  |
| Home                                                  | 6  |
| Account overview                                      | 7  |
| Personalised insights                                 | 8  |
| Snapshot                                              | 9  |
| Set up Snapshot                                       | 0  |
| Viewing your portfolio details                        | 2  |
| Portfolio overview                                    | 3  |
| Track your asset class positions                      | 4  |
| Check e-documents related to your portfolio           | 5  |
| Generate and view adhoc statement                     | 6  |
| Keeping track of market movements with Watchlist      | 8  |
| Create a watchlist                                    | 9  |
| Add assets to your watchlist                          | 20 |
| Manage your watchlist                                 | 21 |
| Online Trading                                        | 21 |
| Launch the Online Trading module                      | 23 |
| Explore instruments across eight major exchanges      | 24 |
| Search for an instrument                              | 25 |
| Place an order                                        | 26 |
| Track current and past orders                         | 29 |
| Configure your order alerts                           | 30 |
| Insights                                              | 31 |
| Subscribe to articles based on your interests         | 32 |
| More features                                         | 34 |
| Change your username or password                      | 35 |
| Enabling biometrics for app sign-in                   | 37 |
| Changing the in-app language                          | 88 |
| Personalising your app theme                          | 39 |
| Digital Token                                         | 10 |
| Activating your Digital Token                         | 1  |

The information shown is for illustrative purpose only and is not and should not be construed as an offer or a solicitation to deal in any investment product.

# Getting started

Already have a Digital Services account with Bank of Singapore?

### Follow these steps to get started:

- 1. Download the new Bank of Singapore Digital Services app.
- 2. Launch the app on your iOS/Android device.

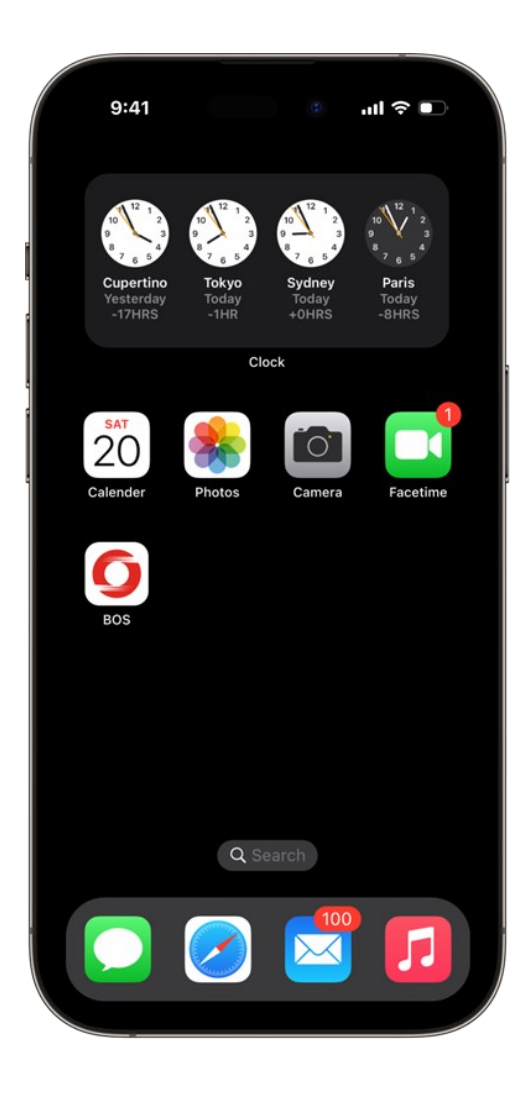

# Signing in for the first time

1. Launch the Bank of Singapore Digital Services app and tap **Sign in.** 

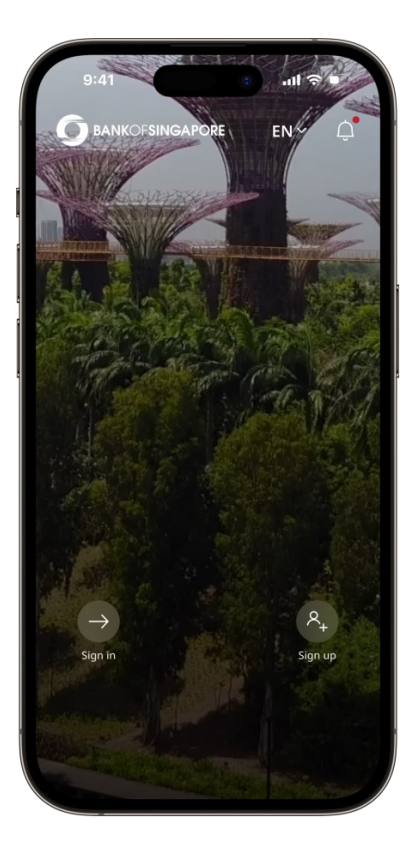

2. Enter your username and password and click **Sign in** or tap at the bottom to sign up for an account.

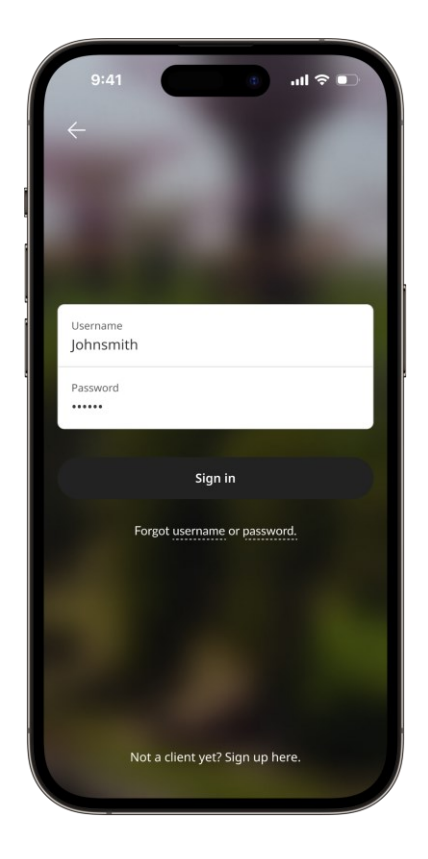

# Navigating the Bank of Singapore Digital Services app

Our new navigation bar makes it easier for you to manage your wealth, act fast on informed decisions, and chat with us.

#### Home

Get an overview of your accounts and portfolios.

#### Watchlist

Create watchlists to track your favourite stocks.

#### Trade

Buy and sell equities, ETFs, warrants and rights on your own.

#### Insights

Select and view insights and research tailored to your interests.

#### More

Manage your in-app experience, privacy and security settings.

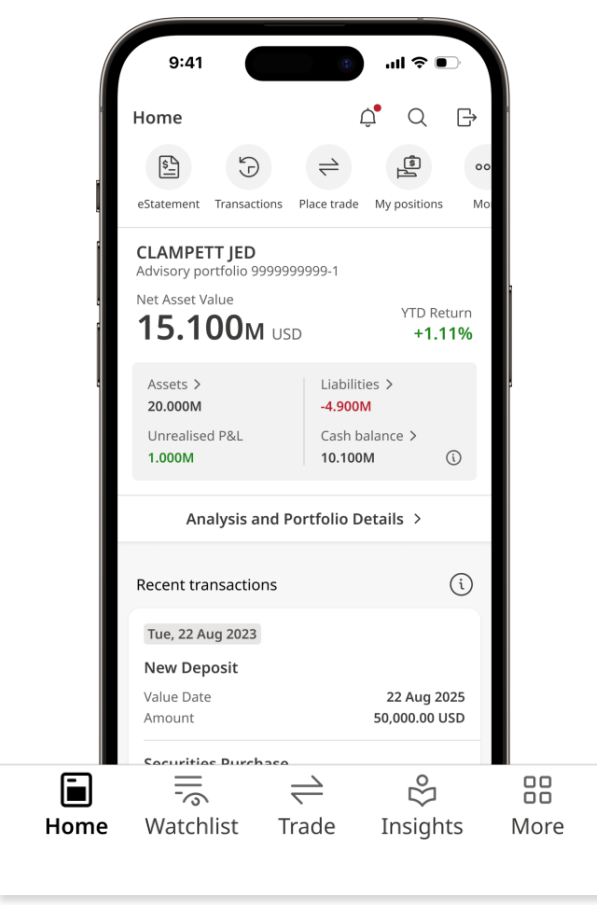

# Home

#### Everything you need to track and act on your accounts, portfolios, and markets.

- Quickly access your most used tools
- Check your portfolio health at a glance
- Track your wealth with clarity

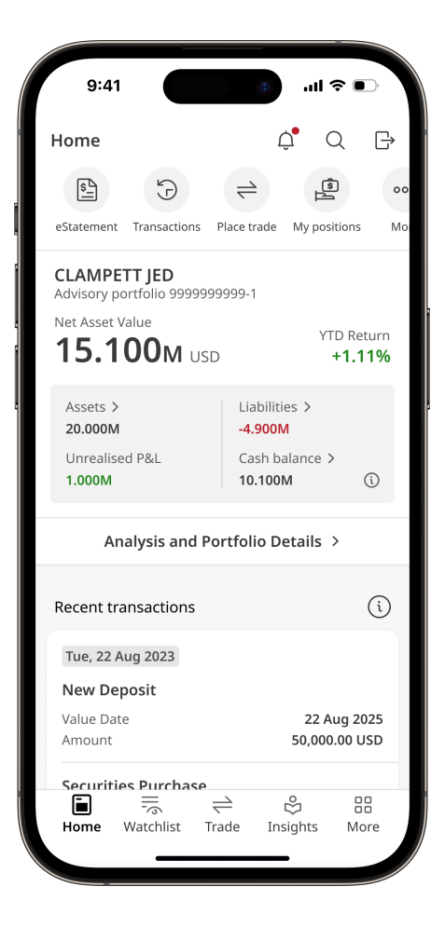

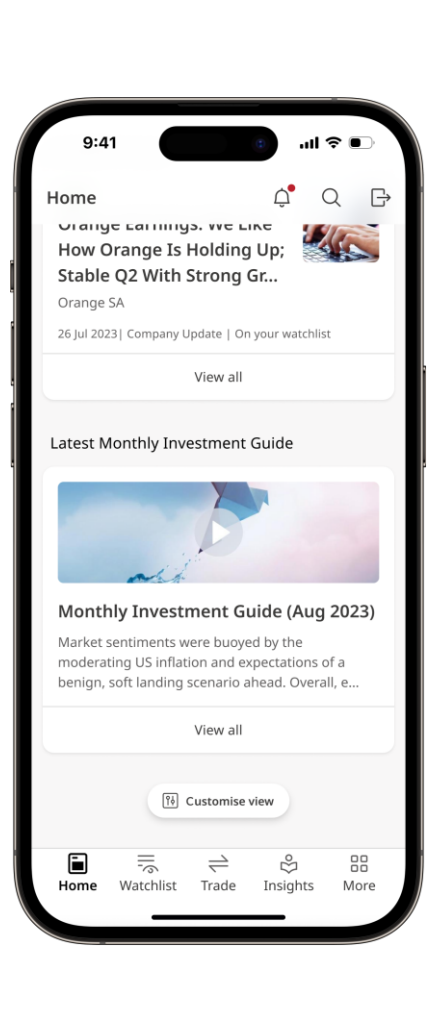

- Switch between accounts easily
- Receive personalised investment/research information based on your subscription preferences

## Account overview

View your Net Asset Value (NAV), assets, liabilities, cash balance, unrealised profit and loss (P&L) in one place.

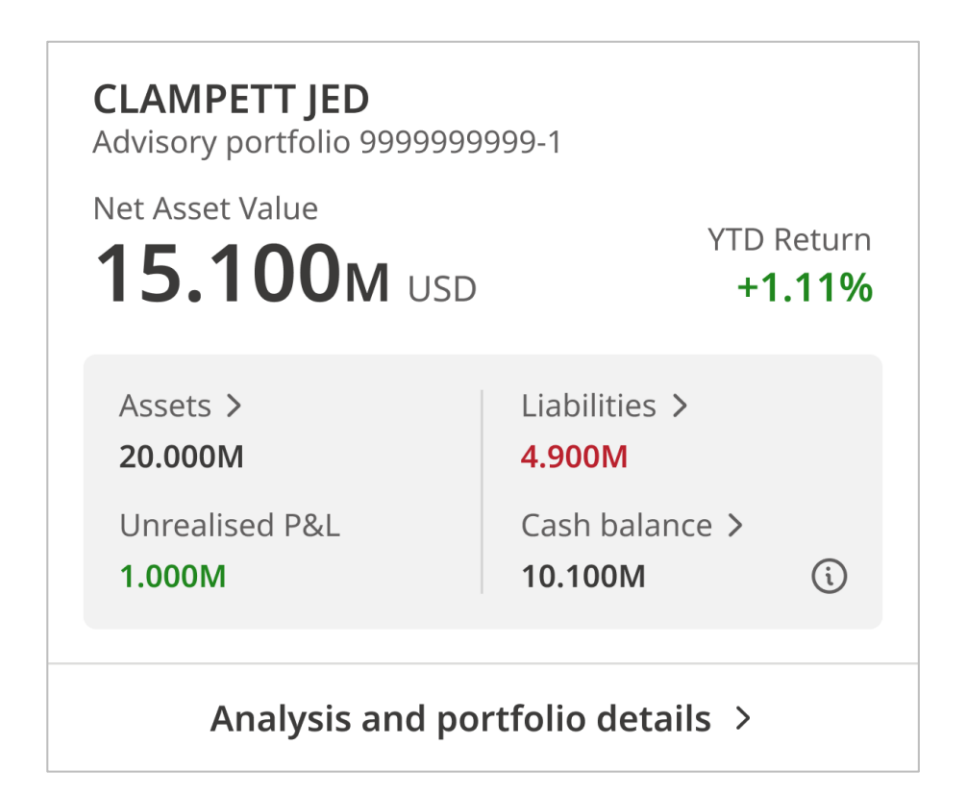

### Personalised insights

Read insights that have been selected for you based on your subscriptions.

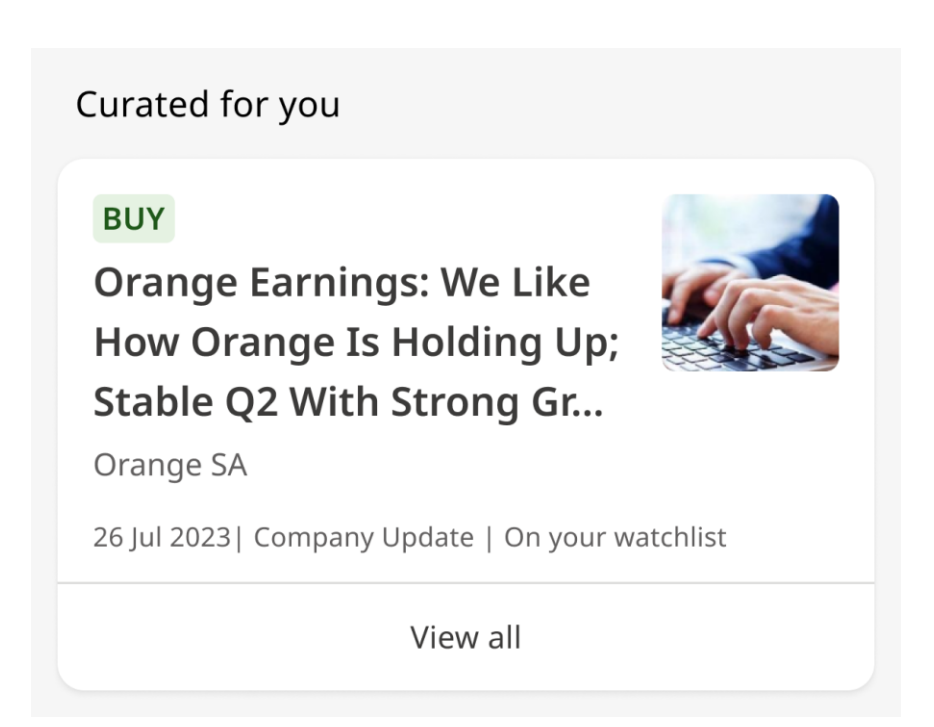

# Snapshot

### Get a quick idea of how your individual portfolio is doing.

Launch the app and tap **Snapshot** to see the performance of your selected portfolio.

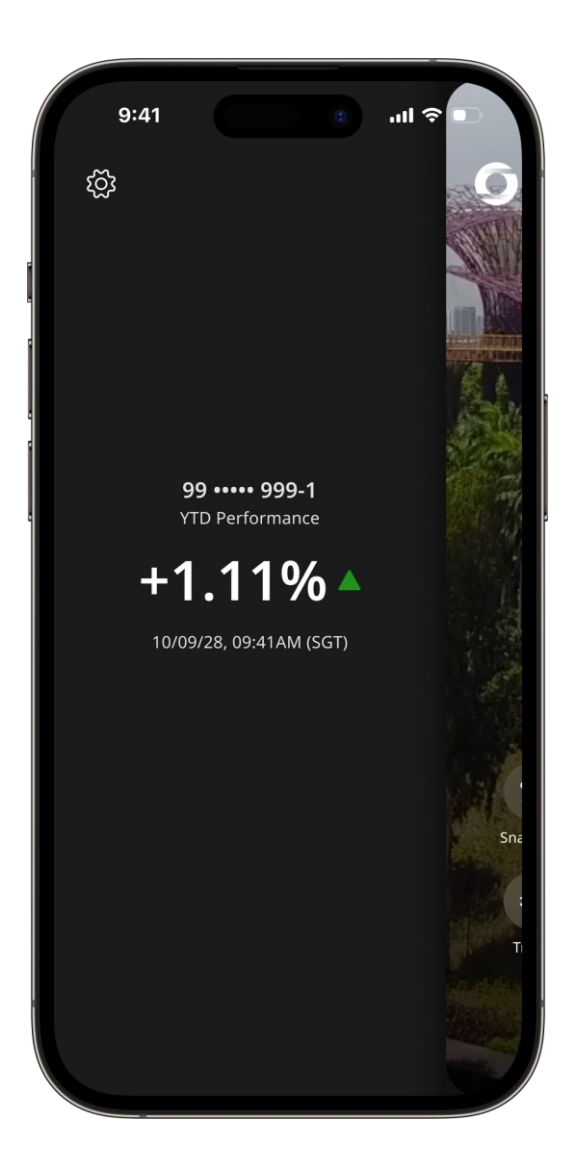

# Setting up Snapshot

1. On the More tab, tap App personalisation.

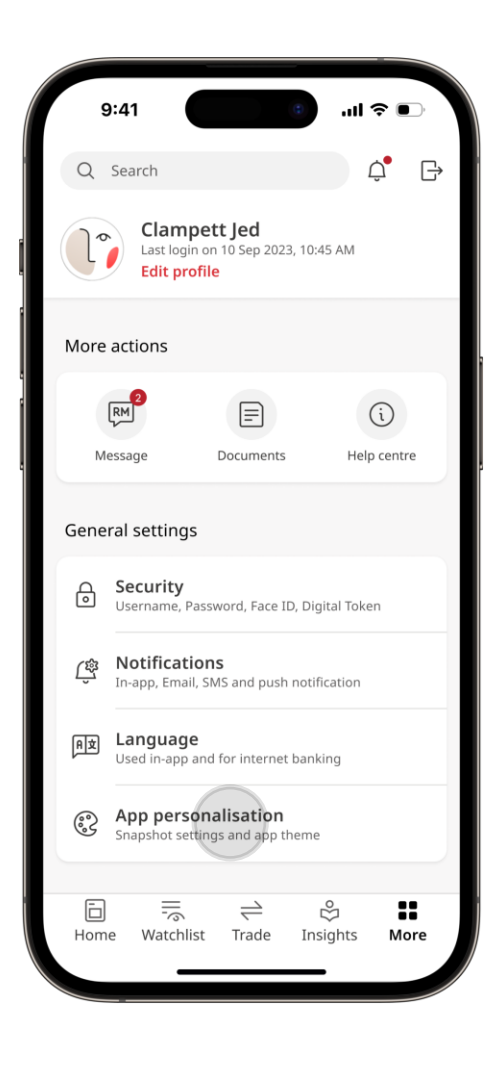

2. Slide to enable Snapshot.

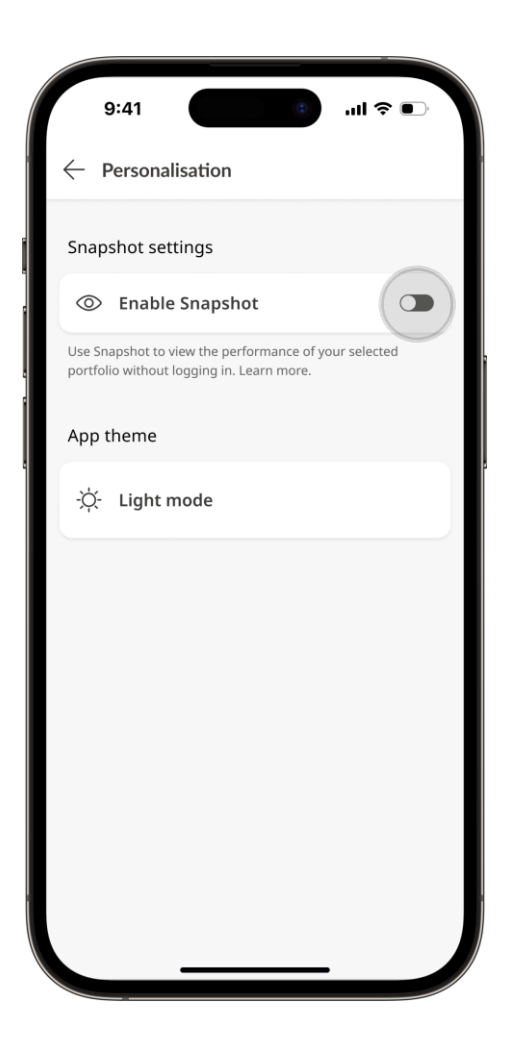

# Setting up Snapshot (continued)

3. Select your preferred portfolio.

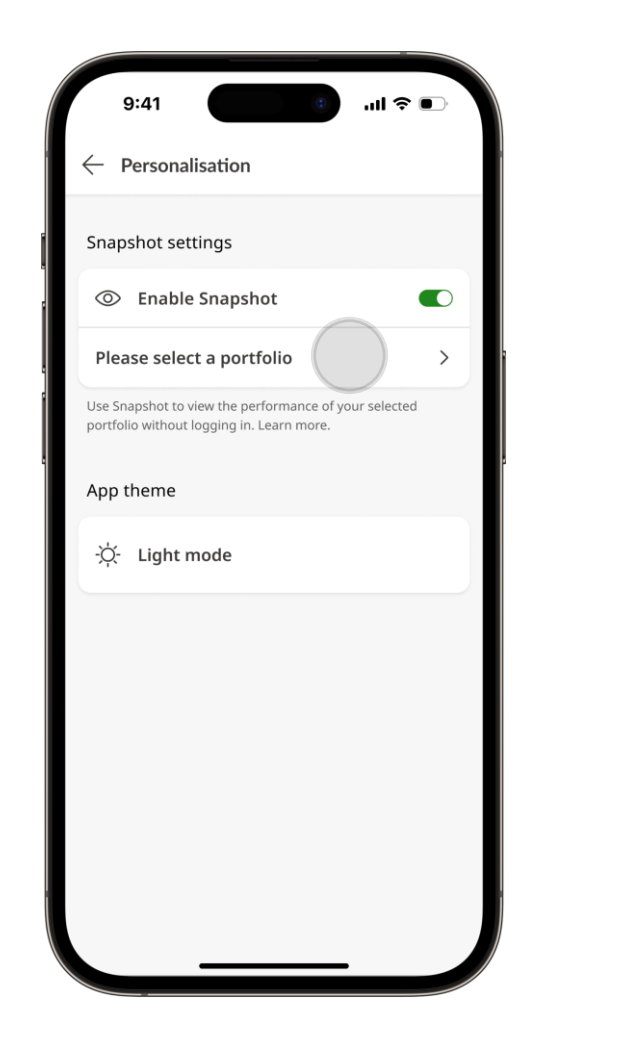

4. Success! You've set up Snapshot.

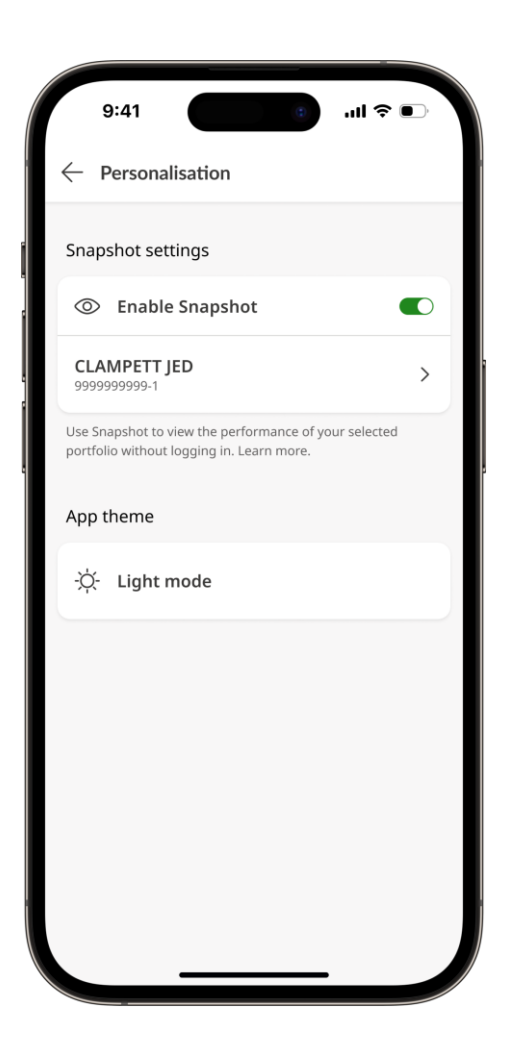

# Viewing your portfolio details

From **Home**, tap on the **portfolio** you want to know more about.

For a single portfolio, tap **Analysis and portfolio details**. If you have multiple portfolios, tap **View all portfolios** to see the full list of portfolios in the account.

| 9:41                                                   | e III.                                               |                         |
|--------------------------------------------------------|------------------------------------------------------|-------------------------|
| Home                                                   | Ļ O                                                  | C D                     |
| eStatement Transactions                                | Place trade My positi                                | oo<br>ions Mo           |
| Net Asset Value ><br>Account 9999999999<br>25.200M USD |                                                      |                         |
| Assets ><br>20.000M<br>Unrealised P&L<br>1.000M        | Liabilities ><br>4.900M<br>Cash balance ><br>10.100M | <i>(i)</i>              |
| Portfolio snapshots (5)                                |                                                      |                         |
| CLAMPETT JED<br>9999999999-1<br>22.000M USD            | VTD YTD                                              | Return<br>1.11%         |
| CLAMPETT JED<br>99999999999-2                          |                                                      |                         |
| -1.000M USD                                            | YTD<br>→ &<br>ade Insights                           | Return<br>2.22%<br>More |

| CLAMPETT JED<br>Advisory portfolio 9999999<br>Net Asset Value<br>15.100M USD | 999-1<br>YTD Return<br><b>+1.11%</b> |  |
|------------------------------------------------------------------------------|--------------------------------------|--|
| Assets > 20.000M                                                             | Liabilities ><br>4.900M              |  |
| Unrealised P&L<br>1.000M                                                     | Cash balance ><br>10.100M (i)        |  |
| Analysis and por                                                             | rtfolio details >                    |  |

| 9:41                         | o all ≎ D                 |
|------------------------------|---------------------------|
| Home                         | ¢°Q ₽                     |
| Portfolio snapshots (5)      |                           |
| CLAMPETT JED<br>9999999999-1 |                           |
| 11.000M USD                  | YTD Return<br>+1.11%      |
| CLAMPETT JED<br>9999999999-2 |                           |
| -1.000M USD                  | YTD Return<br>-2.22%      |
| CLAMPETT JED<br>9999999999-3 |                           |
| 3.100M USD                   | YTD Return<br>+3.33%      |
| Show all p                   | portfolios                |
| Recent transactions          | i                         |
| Sun, 10 Sep 2023             |                           |
| New Deposit                  | È ₿ 🗄<br>de Insights More |
|                              | _                         |

### **Portfolio overview**

View your portfolio name, portfolio number, Net Asset Value (NAV), margin and limits, portfolio performance and asset allocation in one location. To switch between portfolios, tap the icon and select the portfolio you wish to view.

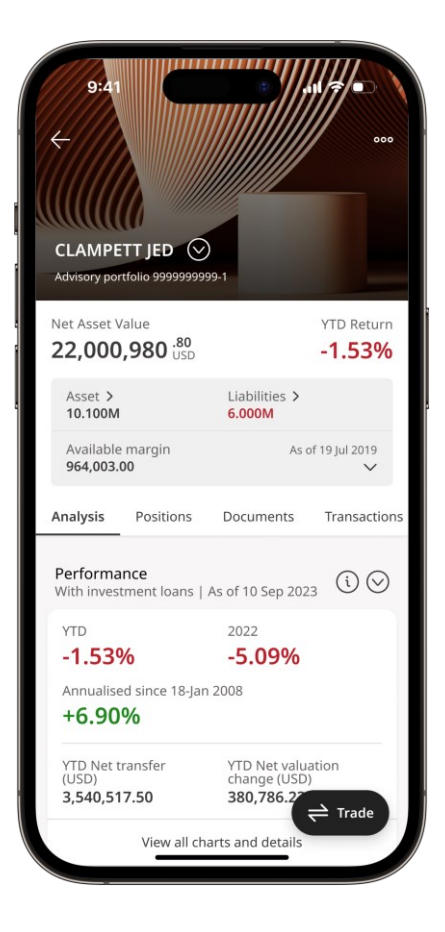

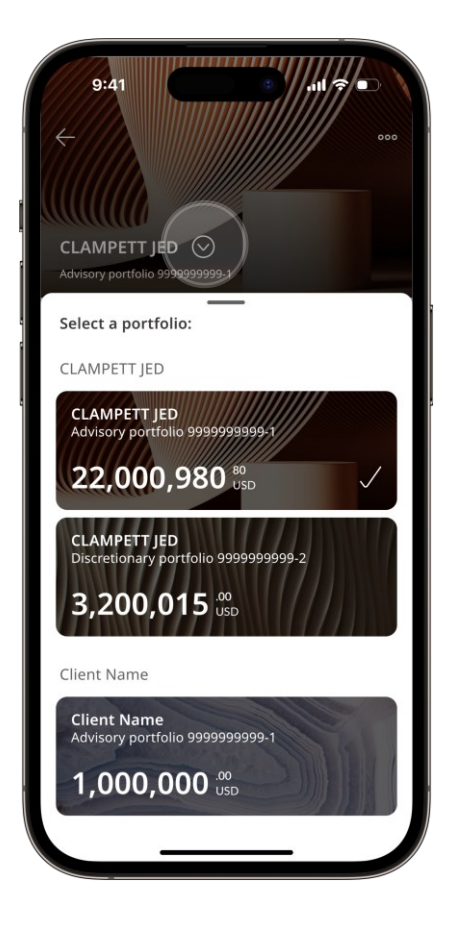

## Track your asset class positions

Go to the **Positions** tab in portfolio view.

See all your positions at a glance.

You can also tap the card, followed by the **Position** tab to view details of each position.

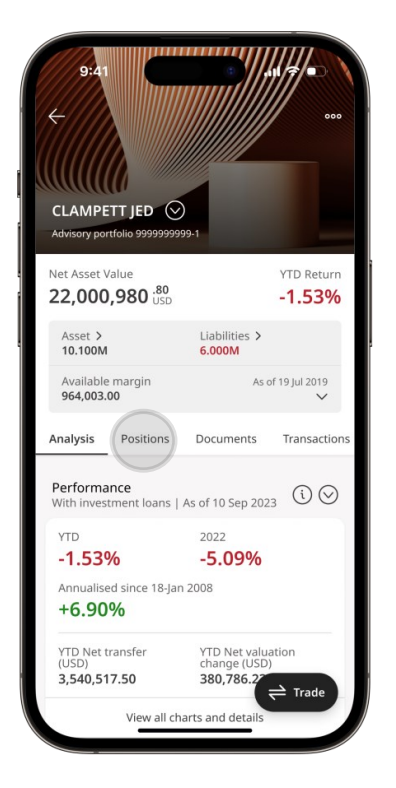

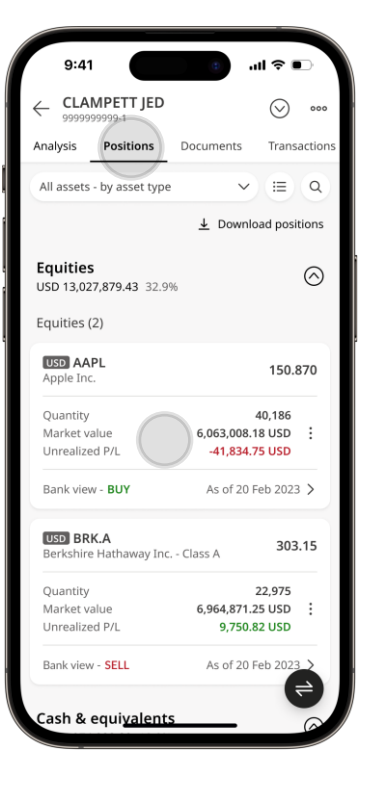

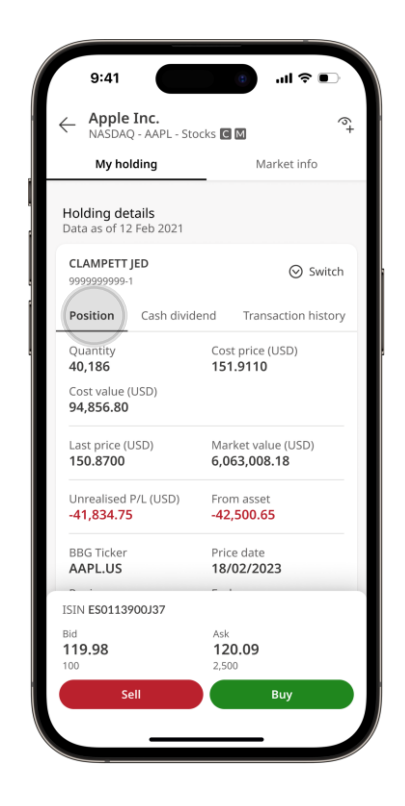

# Check e-documents related to your portfolio

- 1. Go to the **Documents** tab in portfolio view.
- 2. Tap the document to view it on your device instantly.
- 3. Tap **Filter** to choose which documents you want to access.

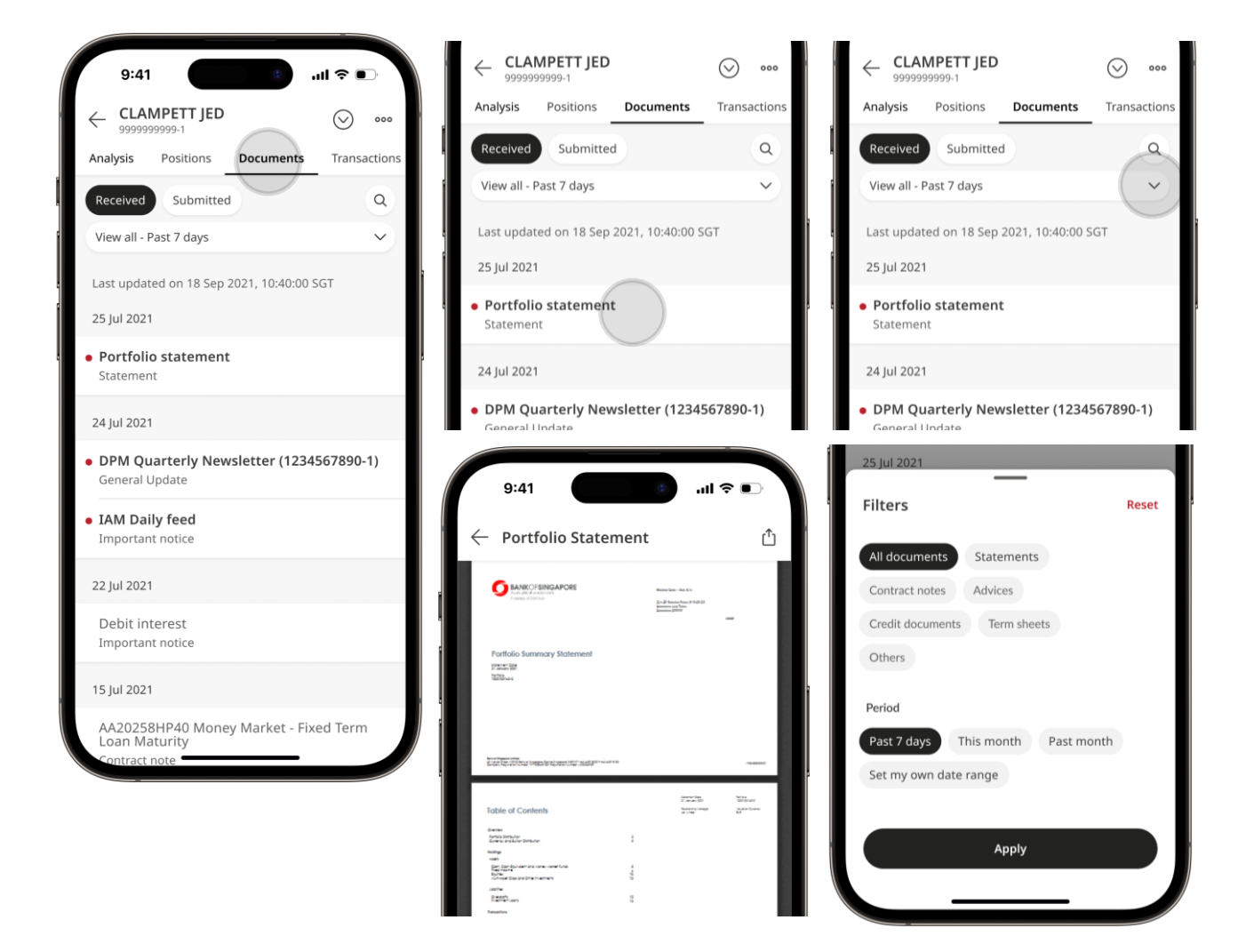

### Generate and view adhoc statement

- Go to Home page > Shortcuts and click
   Generate Adhoc
   Statement or View
   Adhoc Statement.
- 2. You can also go to Documents tab in portfolio view and click **View / Generate Adhoc Statement**.
- Select portfolio/s you wish to generate the adhoc statement, date range and language, then tap Generate Adhoc Statements.

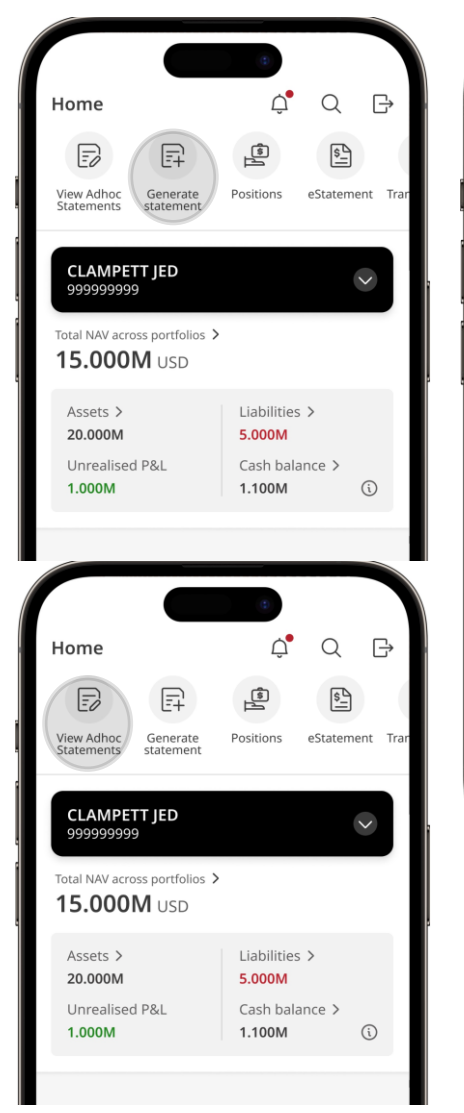

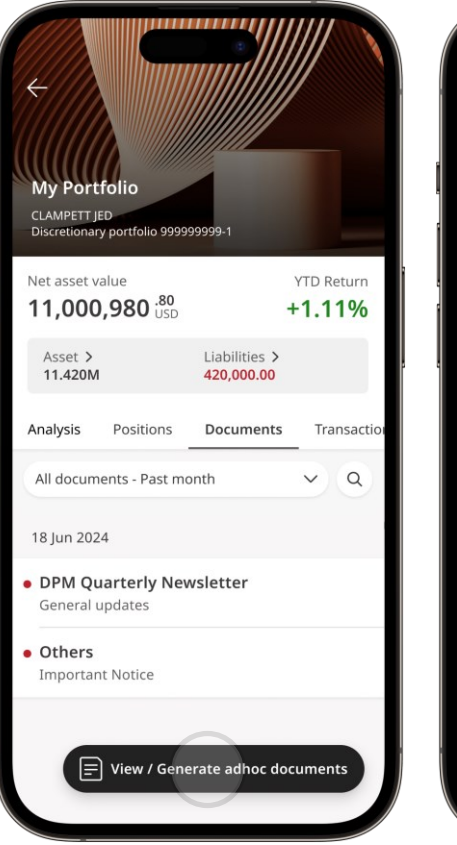

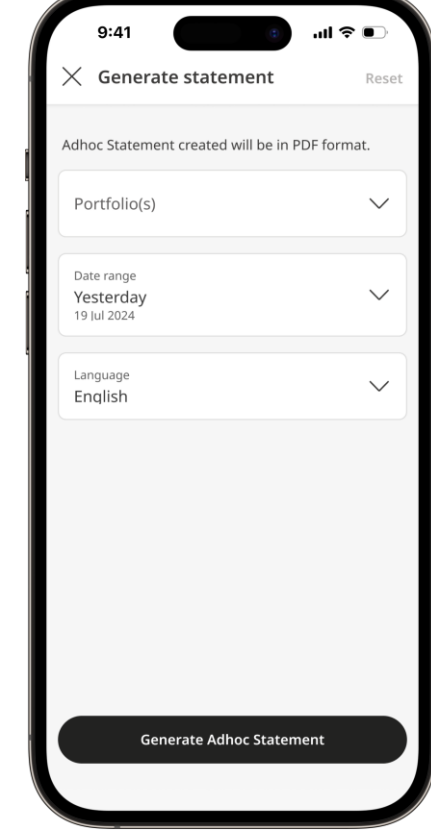

# Generate and view adhoc statement (continued)

- 4. For multiple portfolios, you may select up to 5 portfolios to generate adhoc statements.
- 5. Review the details then tap **Submit**.
- Success! You have submitted a request. Go to View Adhoc Statement page to retrieve your statement/s.

| Generate Adhoc Staten                                                                      | nent Reset                    | ── Generate Adhoc Statement                                 | Generate Adhoc Statement                            |      |
|--------------------------------------------------------------------------------------------|-------------------------------|-------------------------------------------------------------|-----------------------------------------------------|------|
| ortfolio(s)                                                                                | Reset                         | Portfolio(s)                                                |                                                     |      |
| Q Search                                                                                   |                               | My Portfolio<br>Discretionary portfolio 999999999-1         |                                                     |      |
| u can select only up to 5 portfolic<br>noc statement will be generated<br>tfolio selected. | os at a time. One<br>for each | Date range<br>Yesterday                                     | The document will be generated in PDF               | form |
| AMPETT JED 999999999                                                                       |                               | Language                                                    | Portfolio(s)                                        |      |
| <b>/ly Portfolio</b><br>Discretionary portfolio 999999999                                  | 0-1                           | English<br>Adhoc Statement generated will be in PDF format. | My Portfolio<br>Discretionary portfolio 999999999-1 |      |
| hildren Portfolio<br>iscretionary portfolio 123456789                                      | 91-2                          |                                                             | Date range<br>Yesterday<br>19 Jul 2024              |      |
| AMPETT & WIFE 999999998                                                                    |                               |                                                             | Language<br>English                                 |      |
| usiness Portfolio<br>dvisory portfolio 999999998-1                                         |                               |                                                             |                                                     |      |
| HER ACCOUNT 999999997                                                                      |                               |                                                             |                                                     |      |
| selected portfolio(s)                                                                      |                               | Submit                                                      | Generate another statement                          |      |
| selected politiono(s)                                                                      |                               |                                                             |                                                     |      |
| Select                                                                                     |                               | Back                                                        | View adhoc statement                                |      |

# Keeping track of market movements with Watchlist

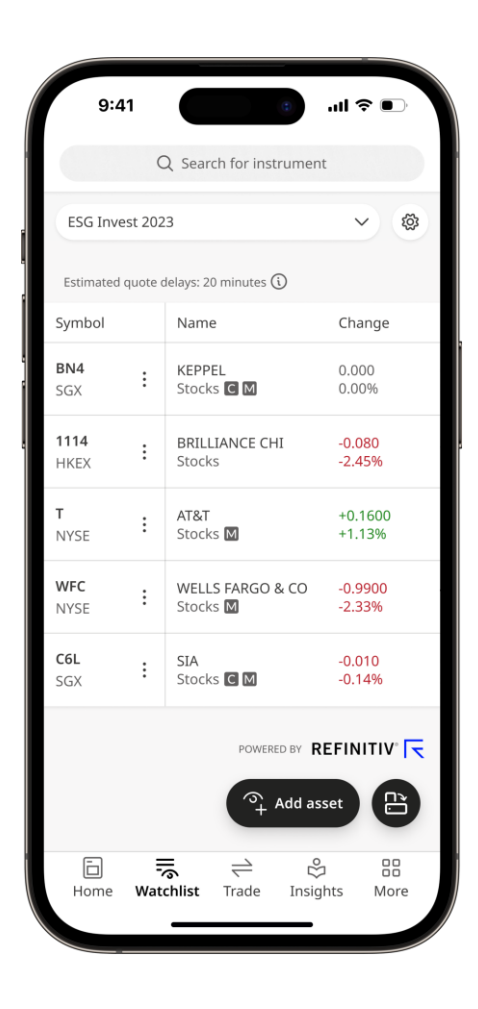

# Create a watchlist

On the **Watchlist** tab, tap **Create a watchlist**.

You can also tap on the watchlist filter and click **Add a new watchlist**.

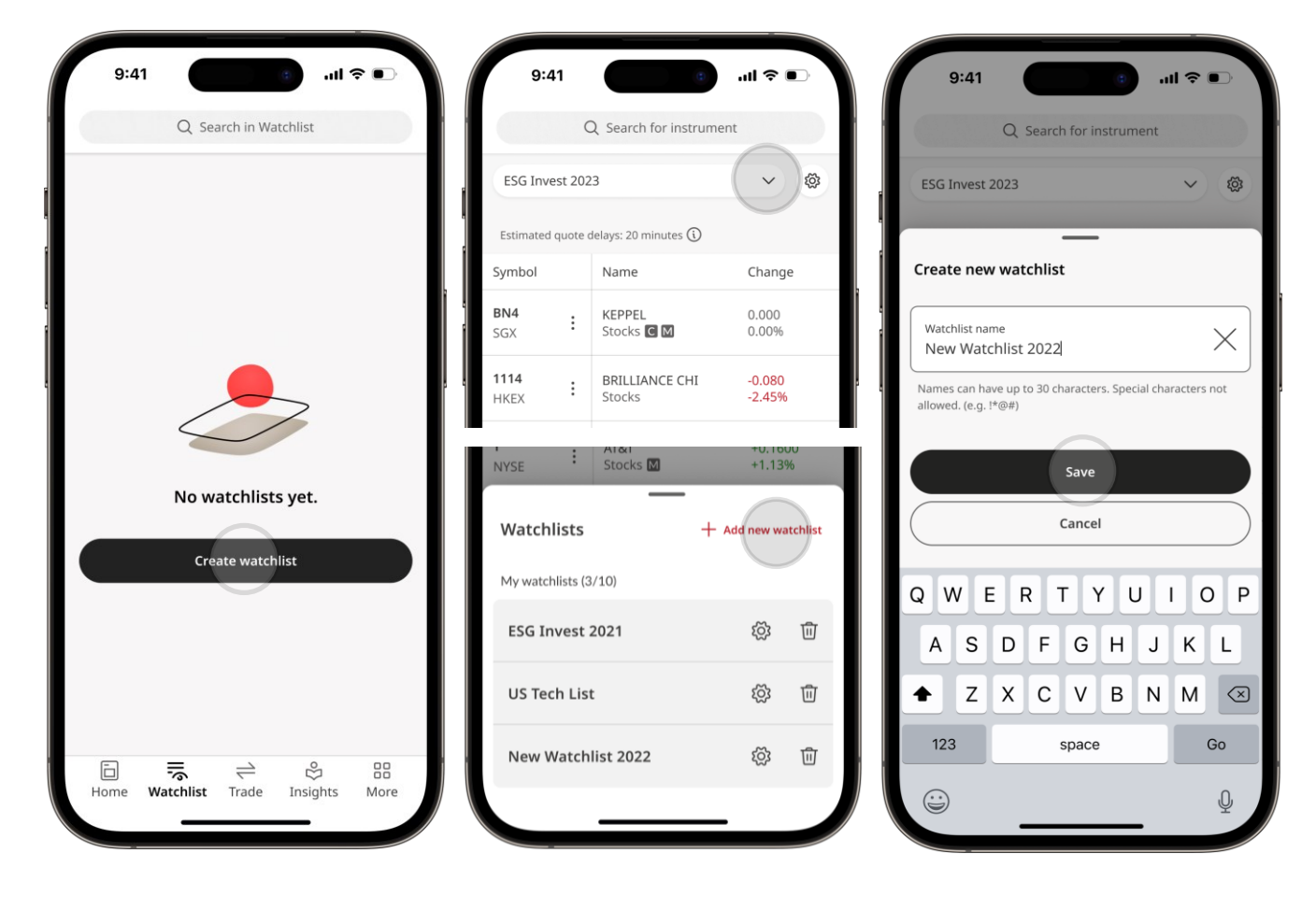

Enter a name for your

new watchlist and tap

Save.

# Add assets to your watchlist

1. Tap on Add an asset.

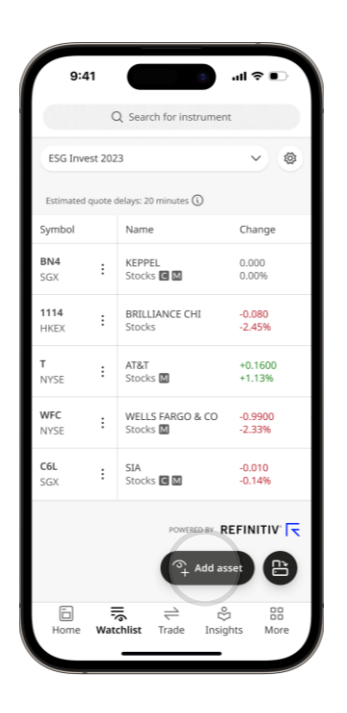

3. Choose which watchlist you want to add this asset to and tap **Save changes**.

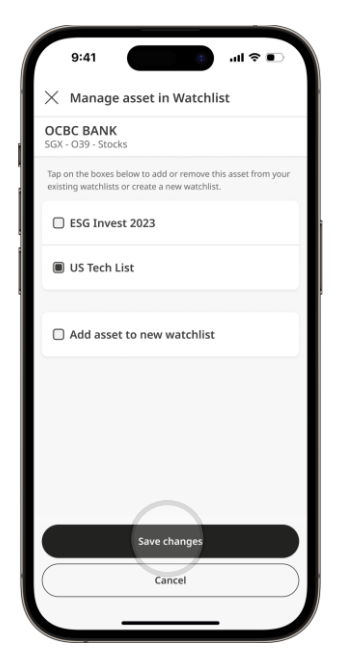

2. Search for the stock you want and tap the  $rac{1}{2}$  icon.

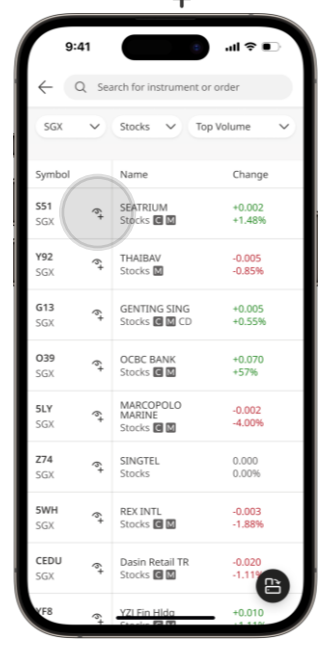

4. Success! You have added the asset to your watchlist.

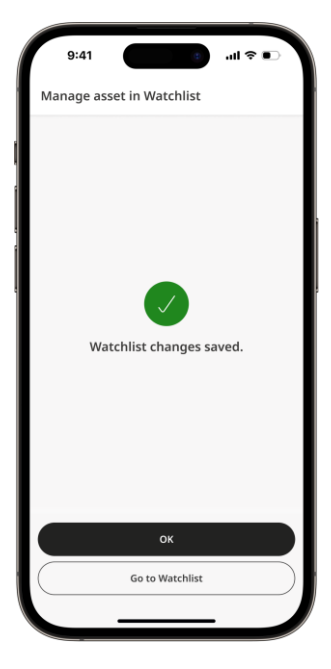

### Manage your watchlist

- 1. On the watchlist tab, tap the ℬ settings icon.
- Tap **Rename** to change the watchlist name. Press and drag the ≡ icon to re-arrange the order of assets. Tap the <sup>1</sup>/<sub>1</sub> icon to remove an asset from your watchlist.

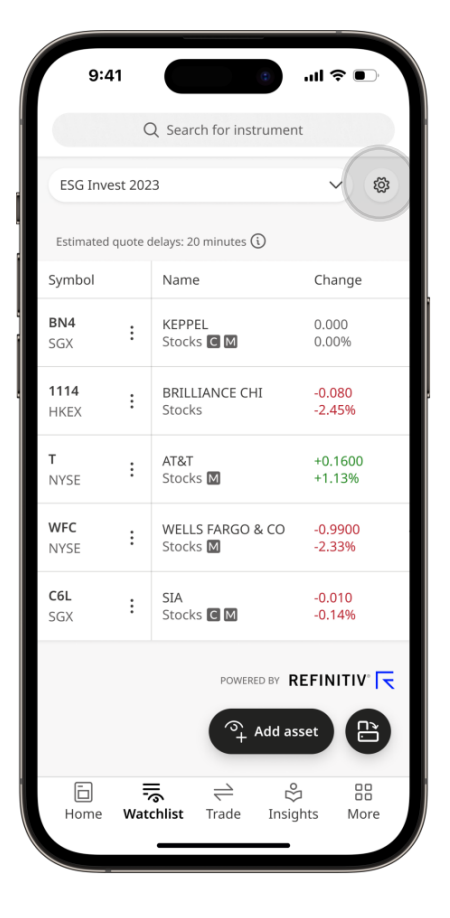

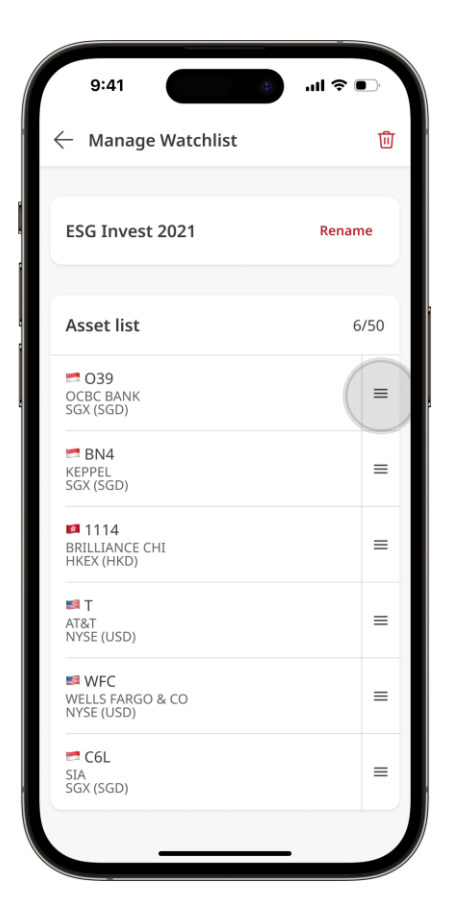

# **Online Trading**

#### Monitor, buy, and sell equities across markets anytime.

Access equities, ETFs, warrants and rights in nine major exchanges around the world.

|                   | Qs     | earch for name or F               | RIC code                                                                                                    |                       | Q       | Search for name or RIC o          | code               |                     | Q       | Search for name or RIC   | code              |
|-------------------|--------|-----------------------------------|----------------------------------------------------------------------------------------------------|-----------------------|---------|-----------------------------------|--------------------|---------------------|---------|--------------------------|-------------------|
| Marke             | et ove | rview                             | Order book                                                                                                    | Mar                   | ket ove | erview Or                         | der book           | Mar                 | ket ove | rview Or                 | rder book         |
| SGX               | ~      | Stocks 🗸 To                       | op Volume 🗸 🗸                                                                                                    | NASDA                 | Q 🗸     | Stocks 🗸 Top V                    | /olume 🗸           | нкех                | ~       | Stocks 🗸 Top V           | /olume            |
| Quotes a          | re del | ayed up to 15 minut               | tes. (i)                                                                                                    | Quotes                | are de  | layed up to 15 minutes.           | (i)                | Quotes              | are del | ayed up to 15 minutes.   | i                 |
| Symbol            |        | Name                              | Change                                                                                                    | Symbol                |         | Name                              | Change             | Symbol              |         | Name                     | Change            |
| <b>S51</b><br>SGX | :      | SEATRIUM<br>Stocks C M            | +0.002<br>+1.48%                                                                                                    | EBET<br>NASDAG        | :       | EBET INC ORD<br>Stocks SIP        | +0.015<br>+37.53%  | <b>8612</b><br>HKEX | :       | WORLD SUPER<br>Stocks    | -0.142<br>-67.94% |
| <b>Y92</b><br>SGX | :      | THAIBAV<br>Stocks M               | -0.005<br>-0.85%                                                                                                    | AXLA<br>NASDAQ        | :       | AXCLA HEALTH INC<br>Stocks        | +0.337<br>+289.94% | <b>2007</b><br>HKEX | :       | COUNTRY GARDEN<br>Stocks | -0.030<br>-3.30%  |
| <b>G13</b><br>SGX | :      | GENTING SING<br>Stocks C M CD     | +0.005<br>+0.55%                                                                                                    | MULN<br>NASDAQ        | :       | MULEN AUTMTV<br>ORD<br>Stocks SIP | -0.003<br>-0.57%   | <b>0939</b><br>HKEX | :       | CCB<br>Stocks            | -0.010<br>-0.24%  |
| <b>039</b><br>SGX | :      | OCBC BANK<br>Stocks               | +0.070<br>+57%                                                                                                    | TSLA<br>NASDAQ        | :       | TESLA INC<br>Stocks               | +18.360<br>+7.69%  | <b>3988</b><br>HKEX | :       | BANK OF CHINA<br>Stocks  | -0.010<br>-0.37%  |
| <b>5LY</b><br>SGX | :      | MARCOPOLO<br>MARINE<br>Stocks C M | -0.002<br>-4.00%                                                                                                    | <b>TTOO</b><br>NASDAG | :       | T2 BIOSYSTEMS<br>ORD<br>Stocks    | -0.063<br>-18.93%  | <b>1398</b><br>HKEX | :       | ICBC<br>Stocks           | -0.020<br>-0.56%  |
| <b>Z74</b><br>SGX | :      | SINGTEL<br>Stocks                 | 0.000                                                                                                    | MARA<br>NASDAQ        | :       | MARATHN DGTL<br>ORD<br>Stocks     | +3.060             | <b>3333</b><br>HKEX | :       | EVERGRANDE<br>Stocks     | -0.030<br>-10.00% |
| 5WH               | :      | REX INTL                          | -0.003                                                                                                    | NVDA                  | :       | NVIDIA CORP                       | +19.490            | 0788                | :       | CHINA TOWER              | -0.010            |
| E<br>Home         | Wate   | chlist <b>Trade</b> I             | Sector Sector Se | Home                  | Wat     | ≓                                 | hts More           | Home                | Wat     | chlist Trade Insig       | ghts Mc           |

 $\sim$ 

Ê

Mor

# Launch the Online Trading module

1. From Home, tap the Trade tab.

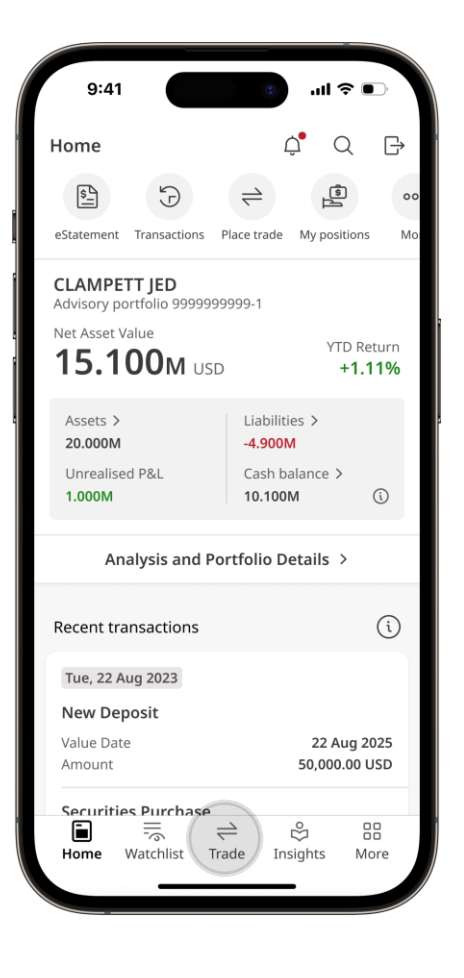

2. If this is your first time accessing Online Trading, you'll have to accept the Online Trading terms of use and the market data terms and conditions.

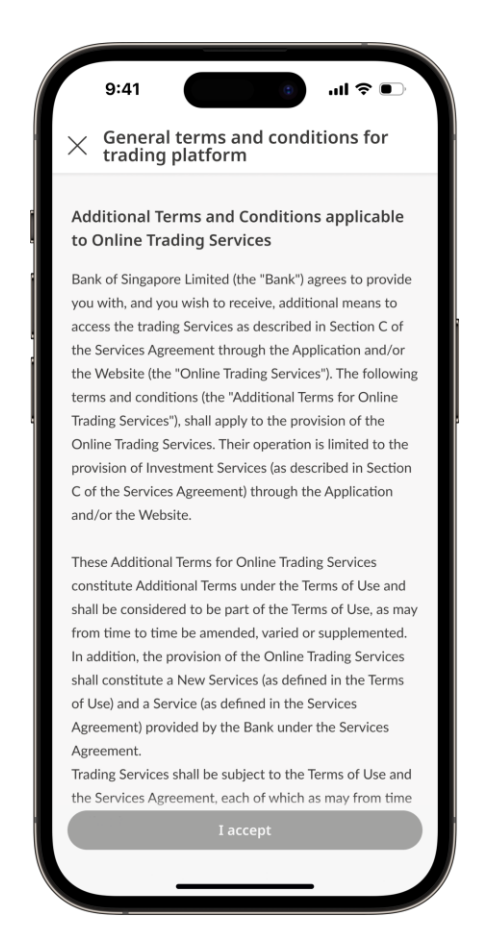

## Explore instruments across eight major exchanges

The **Market Overview** tab displays a default list of instruments.

Tap on the drop-down filters near the top of the screen to choose the exchange centre, instrument type and top options to view a customised list.

| 9:4               | 1      |                                   | a             | <b>∻</b> ∎   |
|-------------------|--------|-----------------------------------|---------------|--------------|
|                   | Q 9    | Search for name o                 | r RIC code    |              |
| Mark              | et ove | rview                             | Order b       | ook          |
| SGX               | ~      | Stocks 🗸                          | Top Volum     | e v          |
| Quotes a          | re del | ayed up to 15 mir                 | nutes. 🛈      |              |
| Symbol            |        | Name                              | Ch            | lange        |
| <b>S51</b><br>SGX | :      | SEATRIUM<br>Stocks C M            | +0<br>+1      | .002<br>.48% |
| <b>Y92</b><br>SGX | :      | THAIBAV<br>Stocks M               | -0.<br>-0.    | .005<br>.85% |
| <b>G13</b><br>SGX | :      | GENTING SING<br>Stocks C M CD     | +0<br>+0      | .005<br>.55% |
| <b>O39</b><br>SGX | :      | OCBC BANK<br>Stocks               | +0<br>+5      | .070<br>7%   |
| <b>5LY</b><br>SGX | :      | MARCOPOLO<br>MARINE<br>Stocks C M | -0.<br>-4.    | .002<br>.00% |
| <b>Z74</b><br>SGX | :      | SINGTEL<br>Stocks                 | 0.0           |              |
| 5WH               | :      | REX INTL                          | -0.           | .003         |
| E<br>Home         | Wat    | chlist Trade                      | &<br>Insights | More         |

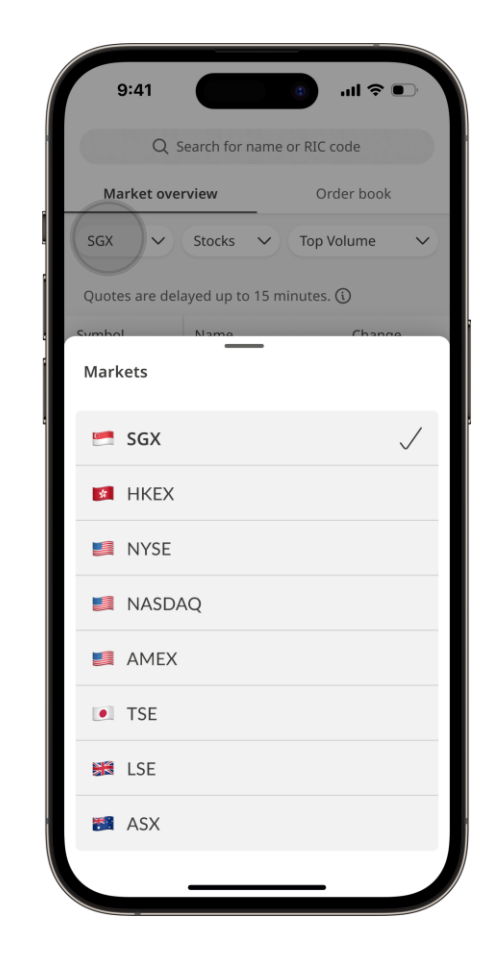

# Search for an instrument

First, type an instrument name or stock code into the search bar.

In the search results screen. To see more search tap on an instrument to see results, tap on Load more details.

more at the bottom of the screen.

| 9:41                                   |                                   | ı¢ lıı.          |     |  |  |  |  |  |  |
|----------------------------------------|-----------------------------------|------------------|-----|--|--|--|--|--|--|
| Q                                      | Search for name o                 | r RIC code       |     |  |  |  |  |  |  |
| Market ov                              | erview                            | Order book       |     |  |  |  |  |  |  |
| SGX V Stocks V Top Volume V            |                                   |                  |     |  |  |  |  |  |  |
| Quotes are delayed up to 15 minutes. 🛈 |                                   |                  |     |  |  |  |  |  |  |
| Symbol                                 | Name                              | Change           | e   |  |  |  |  |  |  |
| SGX :                                  | SEATRIUM<br>Stocks C M            | +0.002<br>+1.48% |     |  |  |  |  |  |  |
| Y92<br>SGX                             | THAIBAV<br>Stocks M               | -0.005<br>-0.85% |     |  |  |  |  |  |  |
| G13<br>SGX                             | GENTING SING<br>Stocks C M CD     | +0.005<br>+0.55% |     |  |  |  |  |  |  |
| O39<br>SGX                             | OCBC BANK<br>Stocks               | +0.070<br>+57%   |     |  |  |  |  |  |  |
| SGX :                                  | MARCOPOLO<br>MARINE<br>Stocks C M | -0.002<br>-4.00% |     |  |  |  |  |  |  |
| z74<br>SGX                             | SINGTEL<br>Stocks                 | 0.000<br>0.00%   |     |  |  |  |  |  |  |
| 5WH :                                  | REX INTL                          | -0.003           |     |  |  |  |  |  |  |
| E<br>Home Wa                           | tchlist Trade                     | Insights M       | ore |  |  |  |  |  |  |
|                                        |                                   |                  |     |  |  |  |  |  |  |

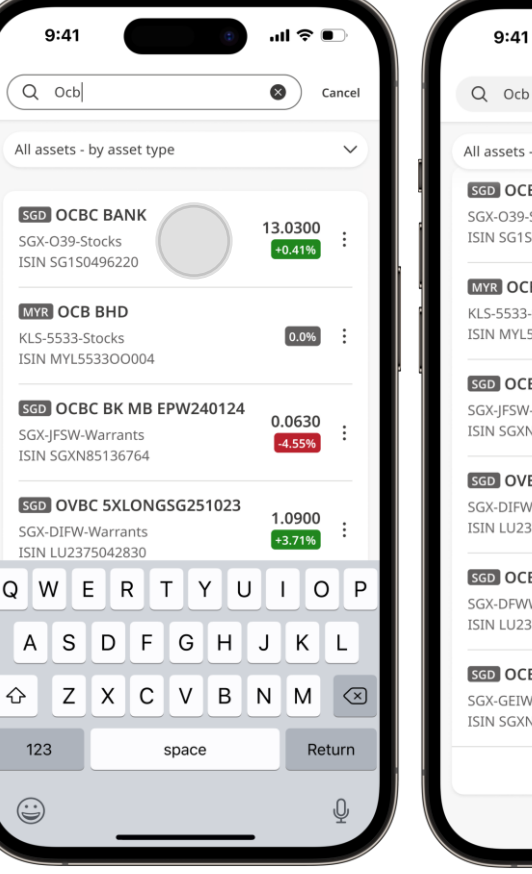

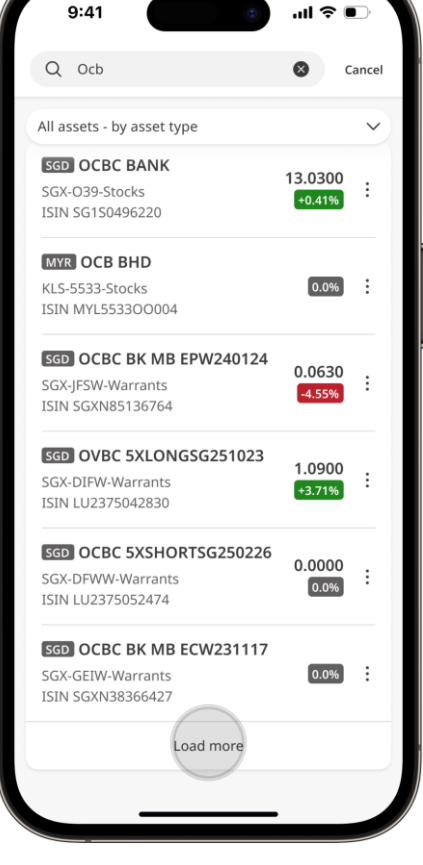

### Place an order

 To begin trading, pick an instrument by tapping on it. In the details page, select Buy/ Sell. You can also tap **Buy** on an instruments' detail page from the **Trade** or **Watchlist** tab.

2. Pick the portfolio you want to place the order in.

> The available limit for your selected portfolio will be reflected.

| 9:41                                 | e                         |                                                          |
|--------------------------------------|---------------------------|----------------------------------------------------------|
| ← OCBC BANK<br>SGX: 039 (SG1S04      | 1926220) Stocks 🕻         | 6+                                                       |
| My Holding                           | Market I                  | nfo                                                      |
| 13.0300 sgp                          |                           | +0.09                                                    |
| 182.6M                               |                           | +0.70%                                                   |
| Market is Open Q                     | uotes are delayed by 15 m | ninutes 🛈                                                |
| 07 Aug 2023                          | Summary                   |                                                          |
| Range 12.94-13.08                    | Vol 1.673M                | 52W H                                                    |
| Open 13.08                           | P/E 7.62                  | 52W L                                                    |
| Close 12.94                          | Mkt Cap 58.75B            | Avg Vol                                                  |
| 10 11 12<br>Ibardibardibardibardibar |                           | 13.08<br><b>13.03</b><br>13.01<br>12.97<br><b>6.300M</b> |
|                                      | POWERED BY REFIN          | ΙΤΙΥ' 🧮                                                  |
|                                      |                           |                                                          |
| ISIN SG1S04926220                    |                           |                                                          |
| Bid                                  | Ask                       |                                                          |
| 13.025                               | 13.030                    |                                                          |
| 47,900                               | 26,900                    |                                                          |
| Sell                                 | Buy                       |                                                          |
|                                      |                           |                                                          |
| _                                    |                           |                                                          |

| 9:4                            | 1       |                             | II ≎ III.            | ,<br>, |
|--------------------------------|---------|-----------------------------|----------------------|--------|
|                                | Q s     | earch for name              | or RIC code          |        |
| Marke                          | et over | view                        | Order book           |        |
| SGX                            | ~       | Stocks 🗸                    | Top Volume           | ~      |
| Quotes a                       | re dela | ayed up to 15 n             | ninutes. 🛈           |        |
| Symbol                         |         | Name                        | Change               |        |
| O39<br>SGX                     | :       | OCBC BANK<br>Stocks         | +0.070<br>+57%       |        |
| <b>Y92</b><br>SGX              | :       | THAIBAV<br>Stocks M         | -0.005<br>-0.85%     |        |
| G13<br>SGX                     | :       | GENTING SIN<br>Stocks C M ( | G +0.005<br>D +0.55% |        |
| SGX: 039                       | BC BA   | <b>NK</b><br>04926220) Stoc | ks C                 |        |
|                                |         |                             | (3+                  |        |
|                                | Detail  | S                           | Add to Watchlist     |        |
| Bid<br><b>13.025</b><br>47,900 |         | Asi<br>13<br>26,            | 8.030<br>900         |        |
|                                | Sell    |                             | Buy                  |        |

| 9:41                                              |                        |              | .ul 9     |                          |
|---------------------------------------------------|------------------------|--------------|-----------|--------------------------|
| X OCBC BAN                                        | <b>JK</b><br>15049262  | 220) Stocks  | C         |                          |
| <b>13.03</b> sgd<br>2.034M                        |                        |              |           | +0.09                    |
| Bid                                               | <b>13.00</b><br>1,902K | Ask          |           | <b>13.04</b><br>110,764K |
| Market is Open                                    | Quote                  | s are delaye | d by 15 m | inutes 🛈                 |
| Action                                            |                        |              |           |                          |
| Sell                                              |                        |              | Buy       |                          |
| Portfolio<br>CLAMPETT JED<br>Advisory portfolio 9 | 9999999999             | -1           |           | $\sim$                   |
| Available Limit: 4,367                            | ,900.40 US             | D Indicative | 2         |                          |
| Order type<br>Limit                               |                        |              |           | $\sim$                   |
| _                                                 | Quai                   | ntity<br>)   |           | +                        |
| Lot Size: 100                                     |                        |              | Le        | arn more                 |
|                                                   | Review                 | order        |           |                          |

# Place an order (continued)

Select your order type, quantity, and price, then tap **Review order**.

You may select from the following order types:

- Market Order
- Limit Order (Day and GTD)
- Stop Loss Market Order (Day and GTD)
- Algo order
  - Time-Weighted Average Price (TWAP) Limit or Market Orders
  - Volume-Weighted Average Price (VWAP) Limit or Market Orders

Good-till-date (GTD) orders are limited to a maximum of 30 days.

| Ask 11<br>https are delayed by 15 min | +0.09<br>•0.70%<br>13.04<br>10,764K<br>utes (        | <b>13.03</b> sgd<br>2.034M<br>Bid                                   | 13.00 Ask                                                                                                    | +0.09                                                                                                    | 2023                                                            |                                                                                                    |                                                                                                    |                                                                                                    |                                                                                                    |                                                                                                    |                                                                    |
|---------------------------------------|------------------------------------------------------|---------------------------------------------------------------------|----------------------------------------------------------------------------------------------------|----------------------------------------------------------------------------------------------------|-----------------------------------------------------------------|----------------------------------------------------------------------------------------------------|----------------------------------------------------------------------------------------------------|----------------------------------------------------------------------------------------------------|----------------------------------------------------------------------------------------------------|----------------------------------------------------------------------------------------------------|--------------------------------------------------------------------|
| Ask 11<br>otes are delayed by 15 min  | 13.04<br>10,764K<br>utes 🛈                           | Bid                                                                 | 13.00 Ask                                                                                                    |                                                                                                    | 1                                                               |                                                                                                    |                                                                                                    |                                                                                                    |                                                                                                    |                                                                                                    | Clear                                                              |
| otes are delayed by 15 min            | utes 🛈                                               | Manhart in One and                                                  | 1,902K                                                                                                    | <b>13.04</b><br>110,764K                                                                                                    | Maxim                                                           | um 30 d                                                                                                    | ays                                                                                                    |                                                                                                    |                                                                                                    |                                                                                                    |                                                                    |
| 999-1                                 |                                                      | Market is Open                                                      | Quotes are delayed by                                                                                                    | 15 minutes 🛈                                                                                                    | Mon                                                             | Tue                                                                                                    | Wed                                                                                                    | Thu                                                                                                    | Fri                                                                                                    | Sat                                                                                                    | Su                                                                 |
|                                       | $\sim$                                               | CLAMPETT JED<br>Advisory portfolio 9                                | 999999999-1                                                                                                    | $\sim$                                                                                                    | Sep                                                             | tembe                                                                                                    | r                                                                                                    |                                                                                                    |                                                                                                    |                                                                                                    |                                                                    |
| USD Indicative                        |                                                      | Available Limit: 4,367                                              | ,900.40 USD Indicative                                                                                                    |                                                                                                    | 2                                                               | 3                                                                                                    | 4                                                                                                    | 5                                                                                                    | 6                                                                                                    | 7                                                                                                    | 1                                                                  |
|                                       |                                                      | Order type                                                          |                                                                                                    |                                                                                                    | 9                                                               | 10                                                                                                    | 11                                                                                                    | 12                                                                                                    | 13                                                                                                    | 14                                                                                                    | 15                                                                 |
|                                       | ~                                                    | Limit                                                               |                                                                                                    | $\sim$                                                                                                    | 16                                                              | 17                                                                                                    | 18                                                                                                    | 19                                                                                                    | 20                                                                                                    | 21                                                                                                    | 22                                                                 |
|                                       |                                                      |                                                                     | Quantita                                                                                                    |                                                                                                    | 23                                                              | 24                                                                                                    | 25                                                                                                    | 26                                                                                                    | 27                                                                                                    | 28                                                                                                    | 29                                                                 |
| 100                                   | +                                                    | —                                                                   | 100                                                                                                    | +                                                                                                    | 30                                                              |                                                                                                    |                                                                                                    |                                                                                                    |                                                                                                    |                                                                                                    |                                                                    |
| Lea                                   | rn more                                              | Lot Size: 100                                                       |                                                                                                    | Learn more                                                                                                    | Oct                                                             | ober                                                                                                    |                                                                                                    |                                                                                                    |                                                                                                    |                                                                                                    |                                                                    |
| ce (SGD)                              | +                                                    | Order type                                                          | _                                                                                                    |                                                                                                    |                                                                 | 1                                                                                                    | 2                                                                                                    | 3                                                                                                    | 4                                                                                                    | 5                                                                                                    | 6                                                                  |
| 13                                    |                                                      |                                                                     |                                                                                                    |                                                                                                    | 7                                                               | 8                                                                                                    | 9                                                                                                    | 10                                                                                                    | 11                                                                                                    | 12                                                                                                    | 13                                                                 |
|                                       | <b></b>                                              | Limit                                                               |                                                                                                    | $\checkmark$                                                                                                    | 14                                                              | 15                                                                                                    | 16                                                                                                    | 17                                                                                                    | 18                                                                                                    | 19                                                                                                    | 20                                                                 |
|                                       |                                                      | Market                                                              |                                                                                                    |                                                                                                    | 21                                                              | 22                                                                                                    | 23                                                                                                    | 24                                                                                                    | 25                                                                                                    | 26                                                                                                    | 27                                                                 |
| ew order                              |                                                      | Algo                                                                |                                                                                                    |                                                                                                    |                                                                 |                                                                                                    |                                                                                                    | Apply                                                                                                    |                                                                                                    |                                                                                                    |                                                                    |
|                                       | uantity<br>100<br>Lear<br>ce (SGD)<br>13<br>ew order | uantity<br>100 +<br>Learn more<br>ce (SGD)<br>13 +<br>t<br>ew order | uantity 100 + Learn more ce (SGD) 13 + Limit  worder  worder  Ce (SGD) Lawrence Content of the second second sec | Uantity   100   Learn more   ce (SGD)   13   +   Ce (SGD)   13   +   Ce (SGD)   13   +   Ce (SGD)   13   +   Corder type   Limit   Market   Algo | ✓   uantity   100   Learn more   ce (SGD)   13   +   Ce w order | ✓       Order type       ✓       9         Limit       ✓       16       23         100       +       100       +       30         Learn more       Lot Size: 100       Learn more       Octo         ce (SGD)       +        100       +         13       +       ✓       Order type       7         Limit       ✓       /       14       21         ew order       Algo       ✓       14 | V   uantity   100   Learn more   Ce (SGD)   13   +   Corder type   Corder type   Dorder type   Imit   V   Market   Algo | ✓       ✓       9       10       11         uantity       +       —       Quantity       +         Lot Size: 100       Learn more       October         Order type       1       23       24       25         30       -       0       -       0       -         Lot Size: 100       Learn more       October       1       2         Order type | ✓       ✓       9       10       11       12         uantity       +       —       Quantity       +       16       17       18       19         23       24       25       26       30       -       -       -       -       -       -       -       -       -       -       -       -       -       -       -       -       -       -       -       -       -       -       -       -       -       -       -       -       -       -       -       -       -       -       -       -       -       -       -       -       -       -       -       -       -       -       -       -       -       -       -       -       -       -       -       -       -       -       -       -       -       -       -       -       -       -       -       -       -       -       -       -       -       -       -       -       -       -       -       -       -       -       -       -       -       -       -       -       -       -       -       -       -       -       - | ✓       ✓       9       10       11       12       13         Learn more       ✓       100       +       100       +       16       17       18       19       20         Lot Size: 100       Learn more       Order type       -       30       -       -       -       -       -       -       -       -       -       -       -       -       -       -       -       -       -       -       -       -       -       -       -       -       -       -       -       -       -       -       -       -       -       -       -       -       -       -       -       -       -       -       -       -       -       -       -       -       -       -       -       -       -       -       -       -       -       -       -       -       -       -       -       -       -       -       -       -       -       -       -       -       -       -       -       -       -       -       -       -       -       -       -       -       -       -       -       -       -       -       -< | $ \begin{array}{c} & & \\ & & \\ & \\ & \\ & \\ & \\ & \\ & \\ & $ |

# Place an order (continued)

3. Review the details of your order and tap **Submit order** to proceed.

If you want to change the details of your order, tap **Back**.

4. Success! You have placed an order.

A **trade order ticket number** is issued for each order. You can find this below "Order submitted" or when you check on your active orders by tapping **View in Order book.** To place another order, tap on **Make another trade**.

| 5.41                                                                                                    |                                                                                                    |
|----------------------------------------------------------------------------------------------------|----------------------------------------------------------------------------------------------------|
| 🔨 Buy Equity                                                                                                    |                                                                                                    |
| <b>DCBC BANK</b><br>GX: O39 (SG1S04926220) Sto                                                                                                    | ocks C                                                                                              |
| Buy                                                                                                    |                                                                                                    |
| Portfolio<br><b>CLAMPETT JED</b><br>Advisory portfolio 9999999                                                                                         | 999-1                                                                                               |
| Order type<br>Limit                                                                                                    |                                                                                                    |
| Quantity<br><b>100</b>                                                                                                    |                                                                                                    |
| Price done (SGD)<br><b>12</b>                                                                                                    |                                                                                                    |
| Order is<br>Good till 31 Aug 2023                                                                                                    |                                                                                                    |
| Estimated total (SGD) 1,219.25                                                                                                    | $\checkmark$                                                                                        |
| By submitting this order, I acknow<br>no recommendation from the Ba<br>concentration risk, have been cor<br>this investment is <b>suitable for m</b> e | vledge that there has been<br>ank and all factors, including<br>nsidered, in determining that<br>e. |
| Submit o                                                                                                    | order                                                                                               |
| Bacl                                                                                                    | k                                                                                                   |
|                                                                                                    |                                                                                                    |

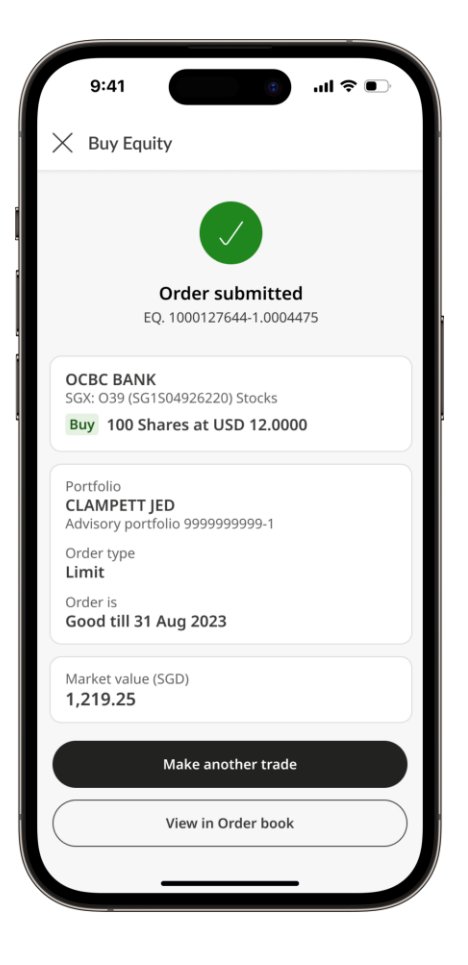

# Track current and past orders

- Tap on Trade in the bottom navigation bar, then select the Order book tab near the top of the screen. Your most recent orders are listed first.
- 2. Tap on an order record to view more details.
- 3. To filter search results, tap on **All orders** near the top of the screen and chose the filters you want to use.

| Q Search for name or<br>Market overview<br>All Portfolios<br>All orders<br>Wed, 07 Apr 2021 | Order book                           | ×                   |
|---------------------------------------------------------------------------------------------|--------------------------------------|---------------------|
| Market overview All Portfolios All orders Wed, 07 Apr 2021                                  | Order book                           | <ul><li>✓</li></ul> |
| All Portfolios All orders Wed, 07 Apr 2021                                                  | ▼ ■                                  | €                   |
| All orders<br>Wed, 07 Apr 2021                                                              | × ≡                                  | ¥                   |
| Wed, 07 Apr 2021                                                                            |                                      |                     |
|                                                                                             |                                      |                     |
| OCBC BANK<br>SGX - 039 - Stocks<br>Buy New                                                  |                                      |                     |
| Filled / Order<br>Price                                                                     | 0 / 100<br>12.0000 SGD               | :                   |
| ARB Corporation<br>ASX - ARB - Stocks<br>Sell Partially executed                            |                                      |                     |
| Filled / Order<br>Price<br>Execution Price                                                  | 5 / 10<br>29.4500 AUD<br>29.4500 AUD | :                   |
| Mon, 05 Apr 2021                                                                            |                                      |                     |
| Singapore Telecommunica                                                                     | tions                                |                     |
| Home Watchlist <b>Trade</b>                                                                 | E Insights Mo                        | ere                 |

| COLBC B/<br>SGX: 039 ()                     | G1504926          | 220) Stocks    |                   |
|---------------------------------------------|-------------------|----------------|-------------------|
| <b>13.03</b> sgi<br>2.034M                  | )                 |                | +0.05             |
| Bid                                         | 13.00<br>1.902K   | Ask            | 13.04<br>110,764K |
| Market is Open                              | Quote             | es are delayer | 1 by 15 minutes 🔇 |
| Order details                               |                   |                |                   |
| Buy                                         |                   |                |                   |
| Filled / Order                              |                   |                | 0/100             |
| Portfolio<br>CLAMPETT JI<br>Advisory portfo | ED<br>olio 999999 | 99999-1        |                   |
| Order type<br>Limit                         |                   |                |                   |
| Order is<br>Day Order                       |                   |                |                   |
| Order price (5)                             | 501               |                |                   |
| ISIN ES0113900                              | 37                |                |                   |
| Order number<br>EQ100012764                 | 4-100044          | 75             |                   |
| New                                         |                   |                |                   |
|                                             |                   |                |                   |

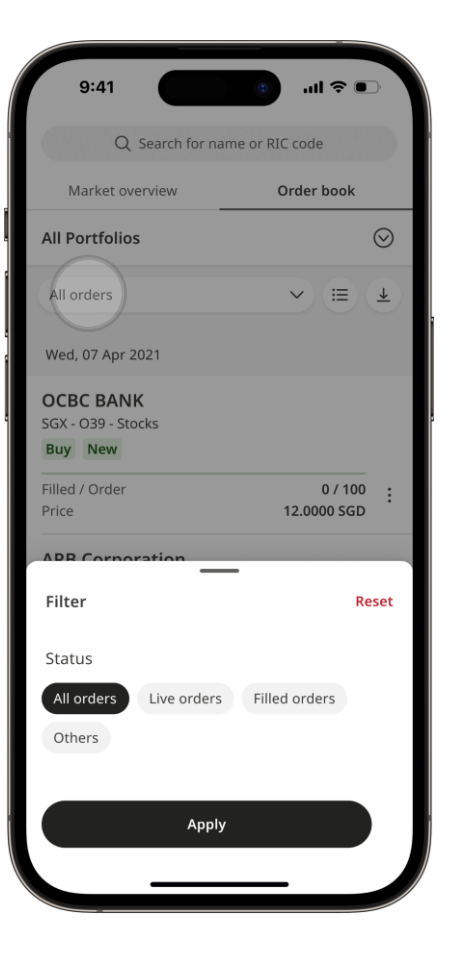

# Configure your order alerts

- Go to More in the bottom navigation bar, then tap on Notifications.
- 2. If your **Order status** toggle is grey, tap on it to enable Order status notifications. It should turn green.
- 3. Once you have turned on notifications for Order status, a new option to change how you receive notifications will appear. To select or deselect SMS/ Email notifications, tap **Change** and adjust the toggles.

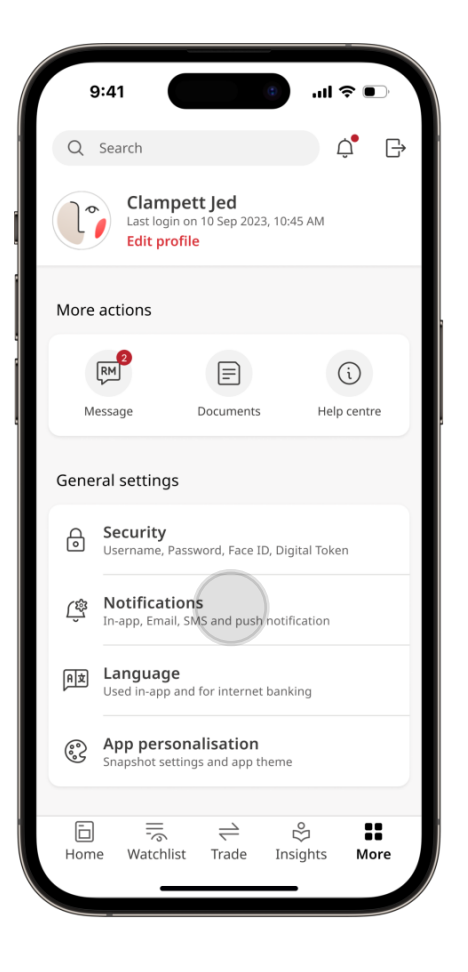

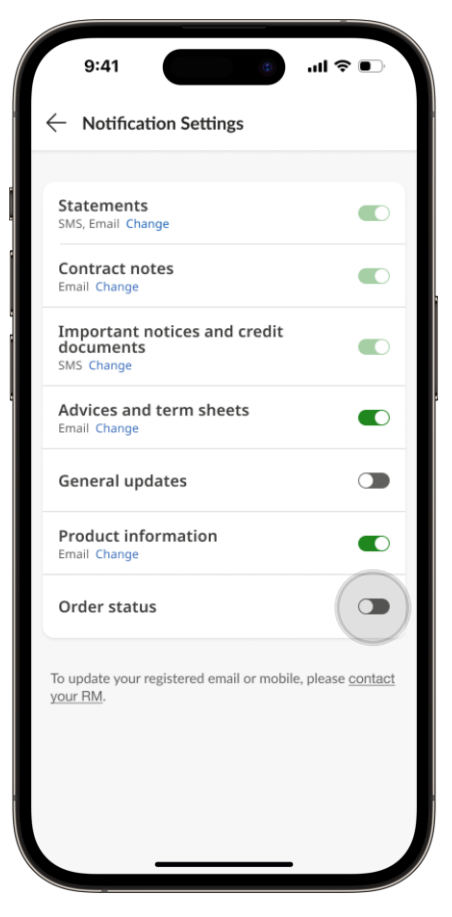

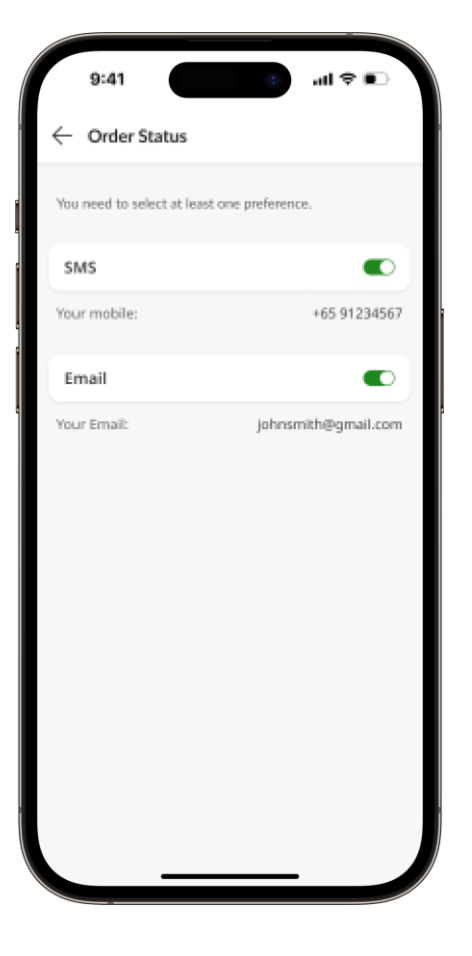

# Insights

#### Move fast and capture opportunities with around-the-clock access to market insights.

Access our library of investment articles here including our top picks, flagship publications and personalised insights based on your interests.

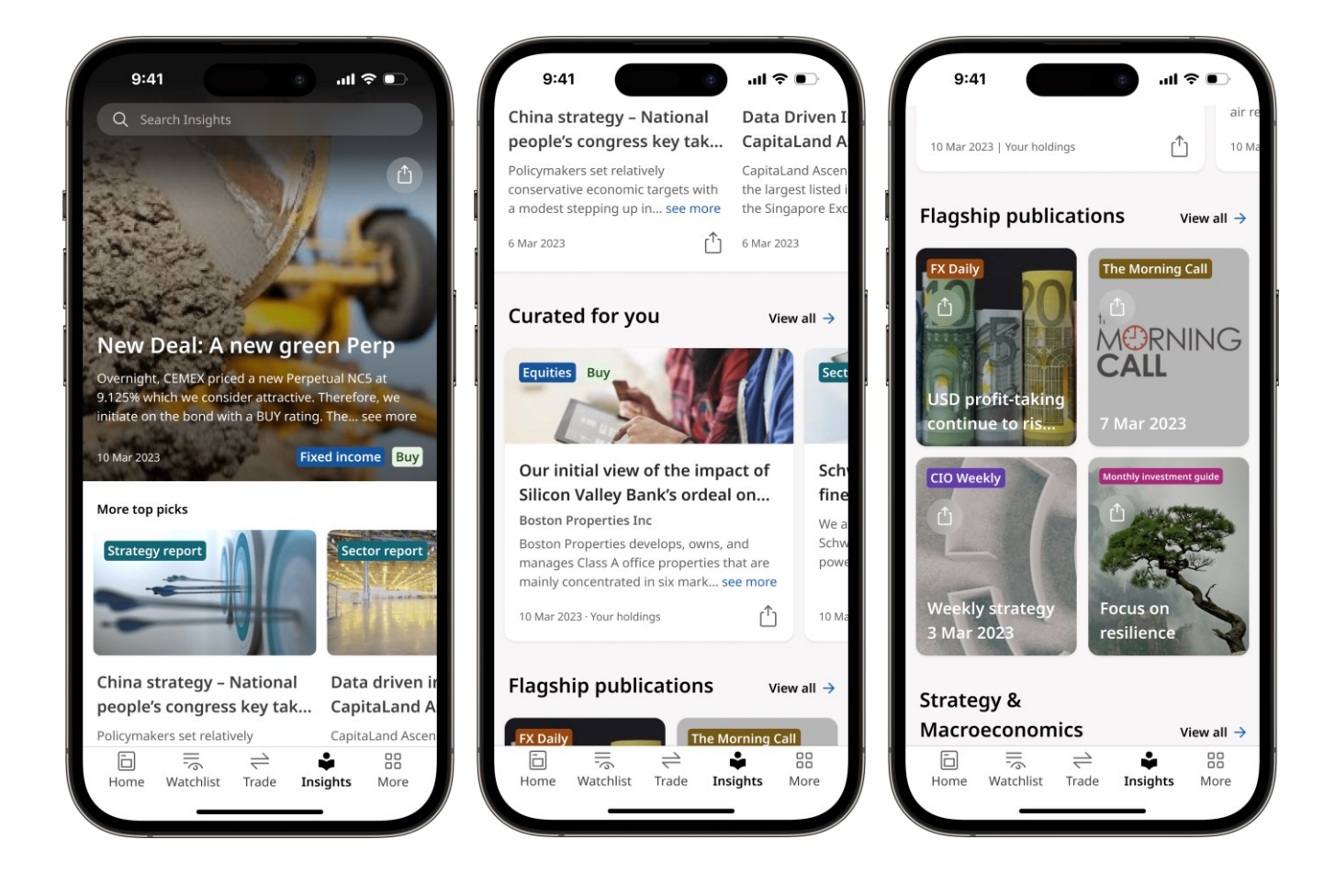

## Subscribe to articles based on your interests

1. On the **Insights** tab, tap **View all** on **Curated for you**.

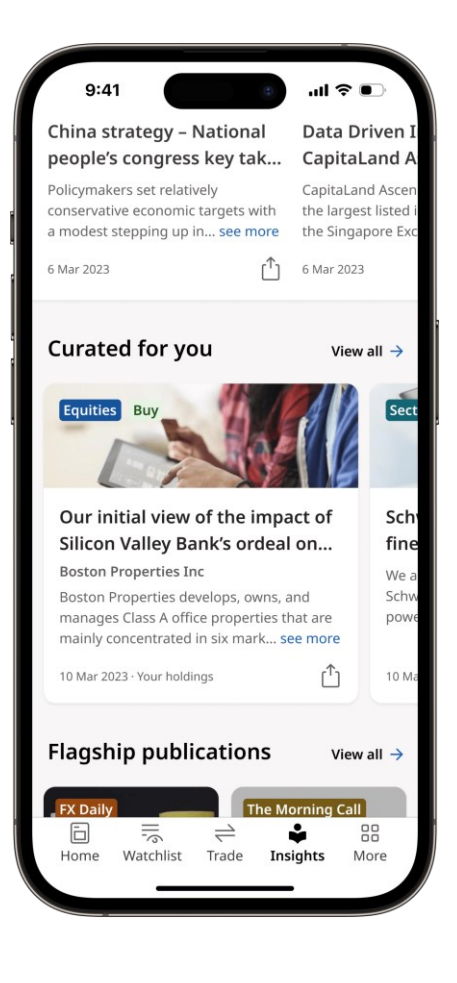

2. Tap the 🛱 settings icon and select the categories that interest you.

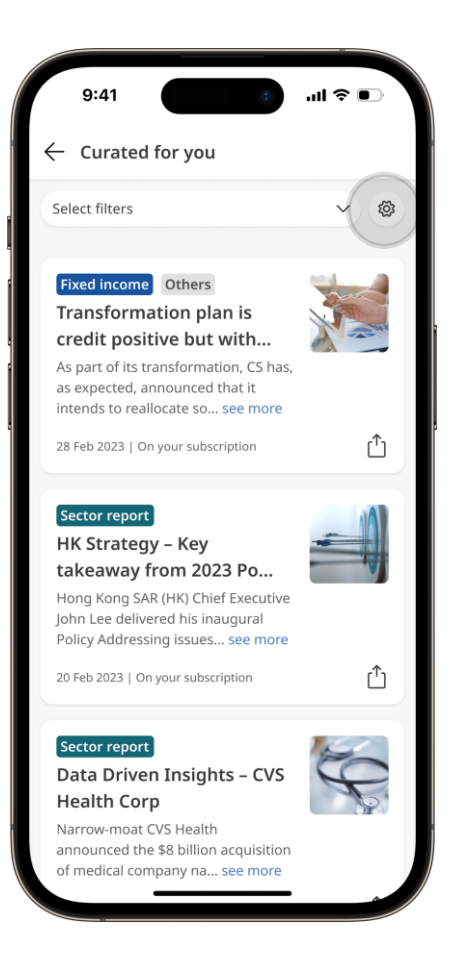

# Subscribe to articles based on your interests (continued)

- 3. Tap Add a subscription and select the sectors and regions that interest you before tapping Add to my subscription list.
- You can also tap on More > Subscription preferences to edit your subscriptions in future.

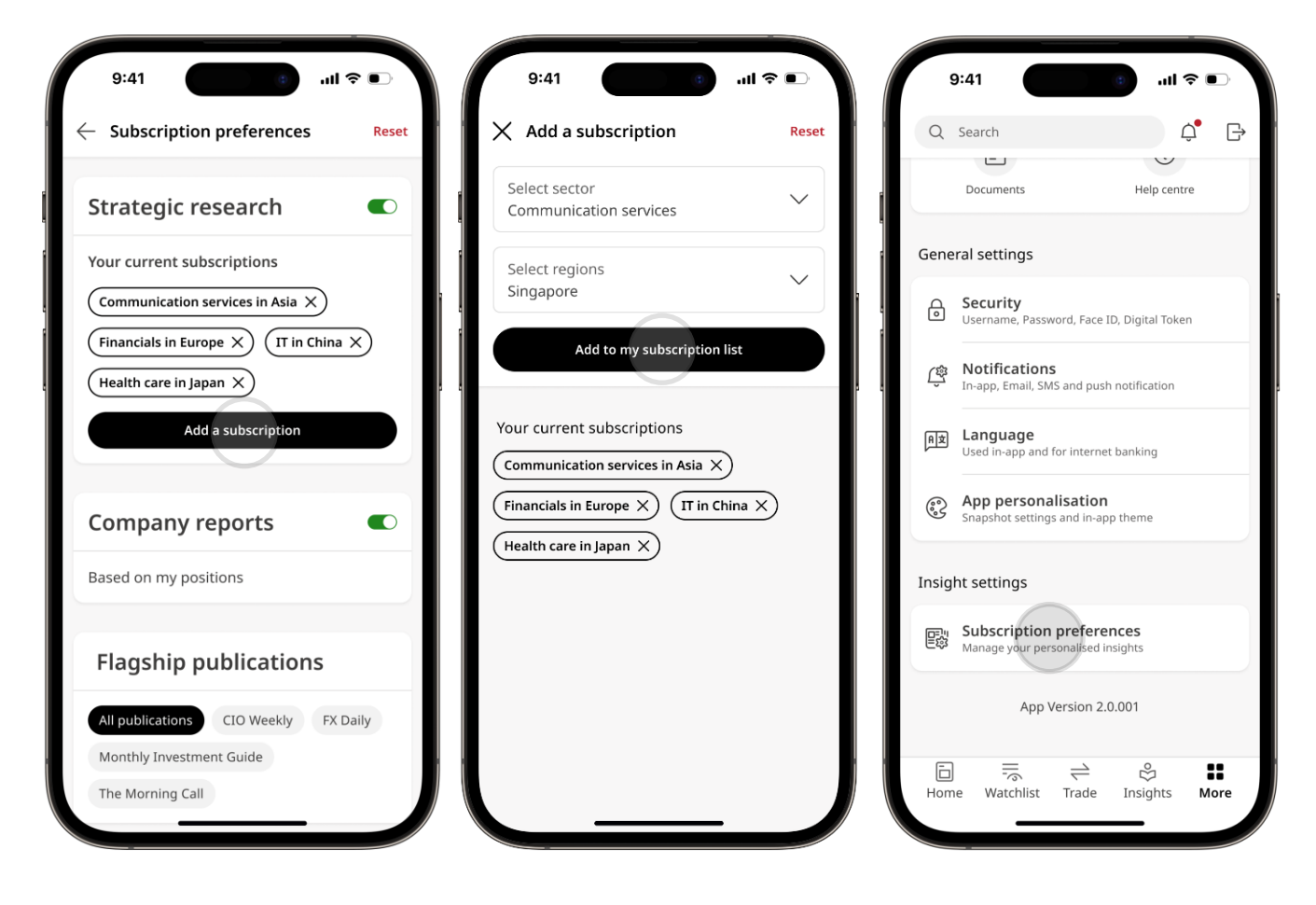

# More features

#### Managing your app preferences and other features.

| 9         | 9:41                                                      |                                    |  |  |
|-----------|-----------------------------------------------------------|------------------------------------|--|--|
| Q         | Search                                                    | ¢ ₽                                |  |  |
|           | Clampett Jed<br>Last login on 10 Sep 202                  | :1, 10:45 AM                       |  |  |
| More      | actions                                                   |                                    |  |  |
|           | E                                                         | i                                  |  |  |
|           | Documents                                                 | Help centre                        |  |  |
| Gene      | ral settings<br>Security<br>Username, Password, Face 1    | ID, Digital Token                  |  |  |
| ţ         | Notifications<br>In-app, Email, SMS and push notification |                                    |  |  |
| ЯŻ        | Language<br>Used in-app and for internet banking          |                                    |  |  |
| <b>00</b> | App personalisation<br>Snapshot settings and app t        | theme                              |  |  |
| Hom       | e Watchlist Trade                                         | 양 <b>태</b><br>Insights <b>More</b> |  |  |

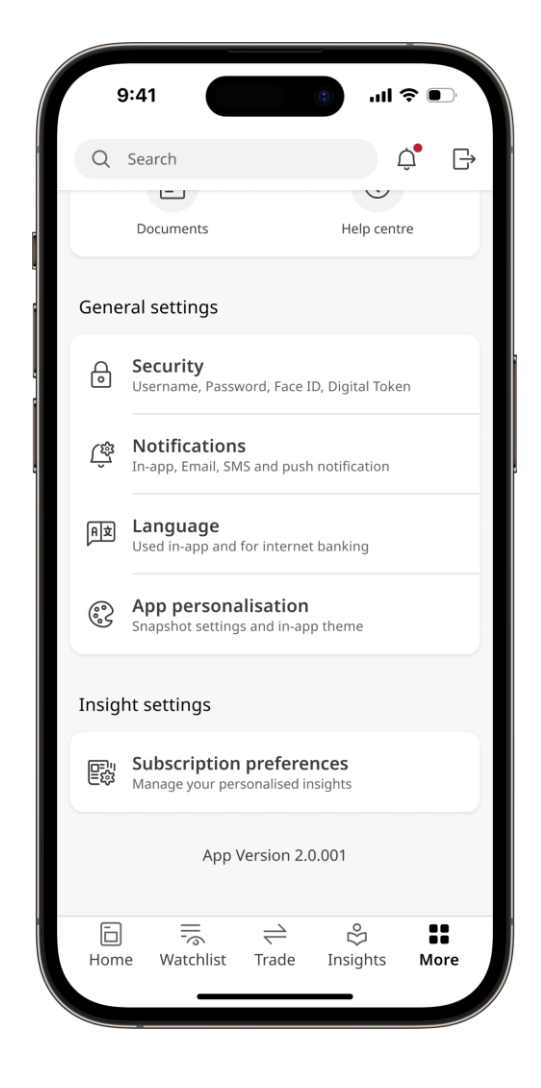

### Changing your username or password

- Go to More in the navigation bar at the bottom of the app and tap Security.
- 2. Select Change username or Change password.

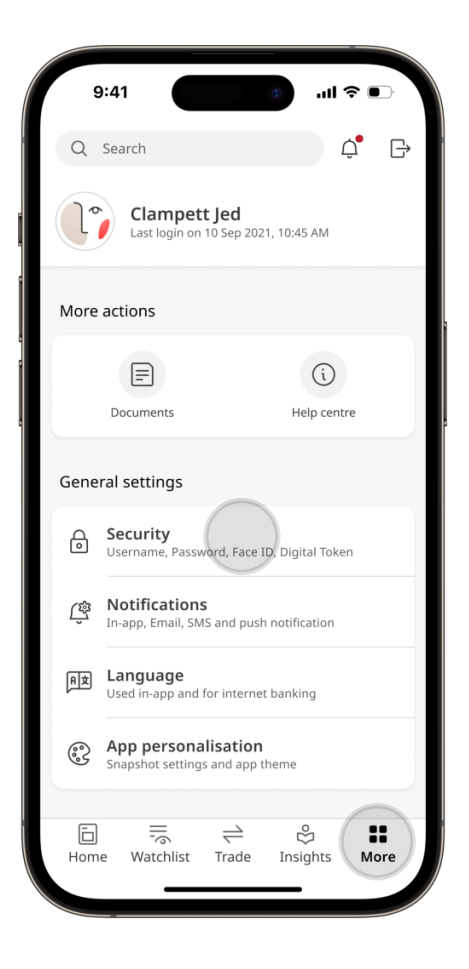

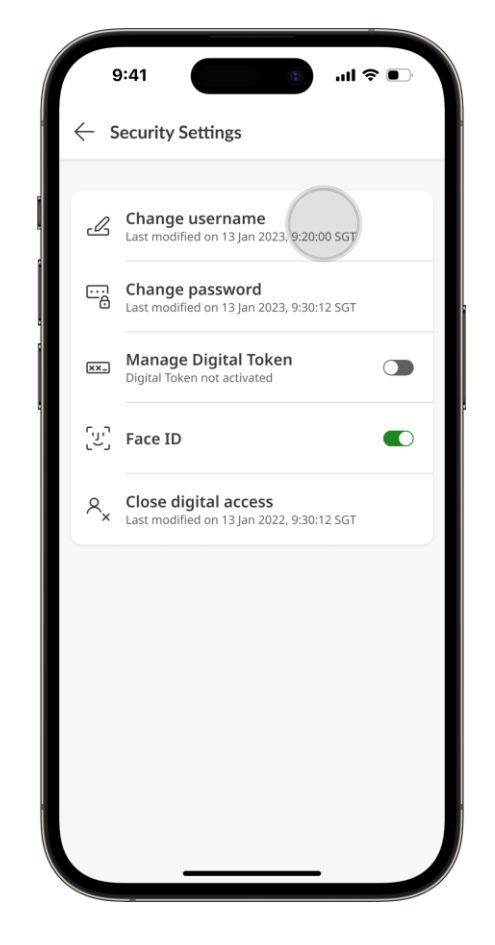

## Changing your username or password (continued)

- 3. Enter your details and tap **Save**.
- 4. Success! Your username/password has been updated.

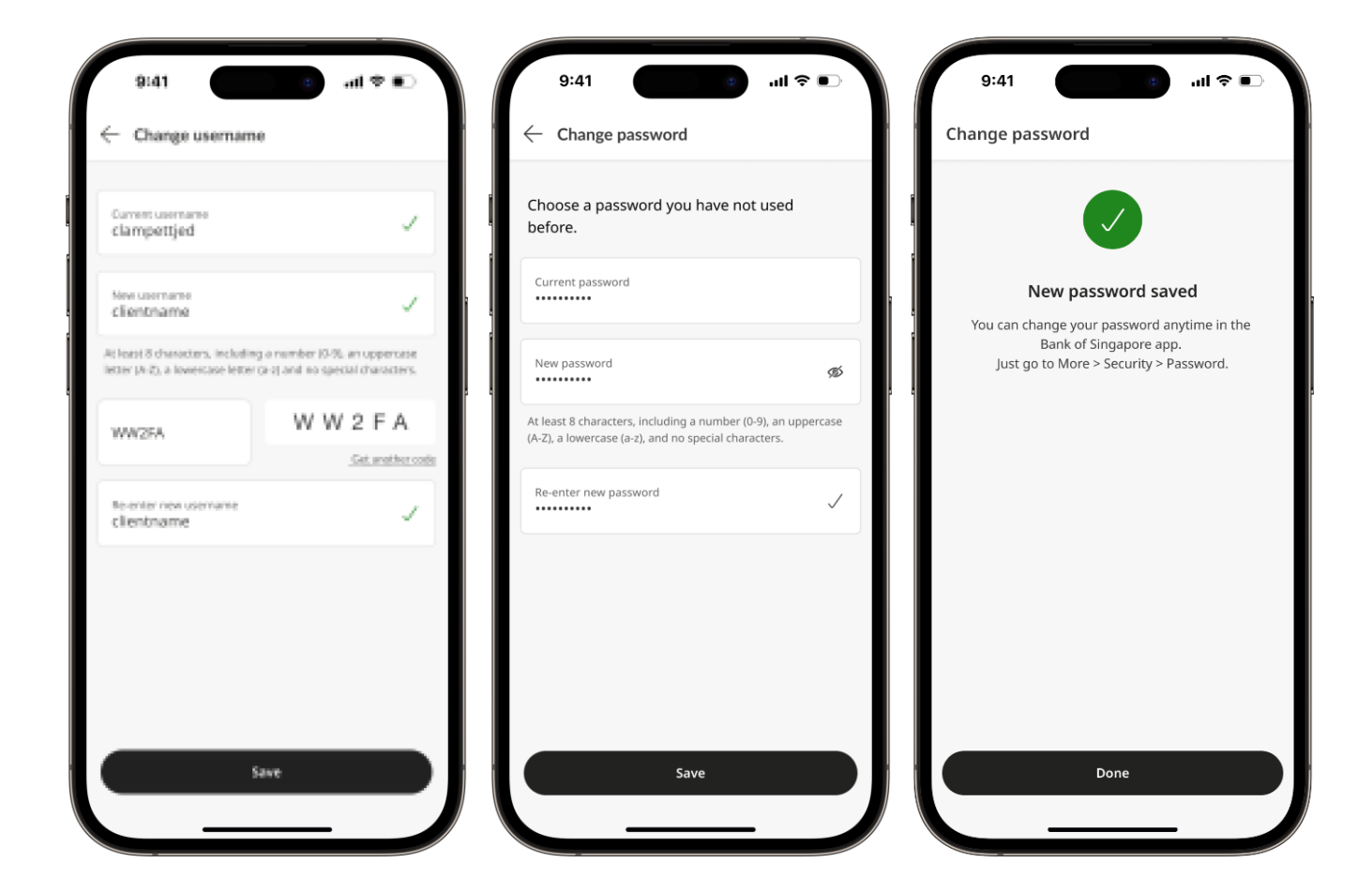

# Enabling biometrics for app sign-in

1. Go to **More** > Security.

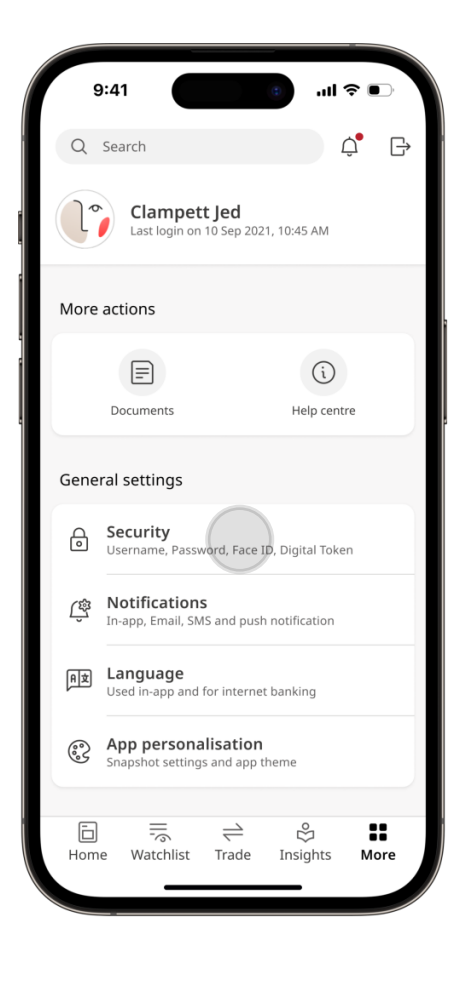

2. Tap the **Face ID** slider to enable hands-free sign in.

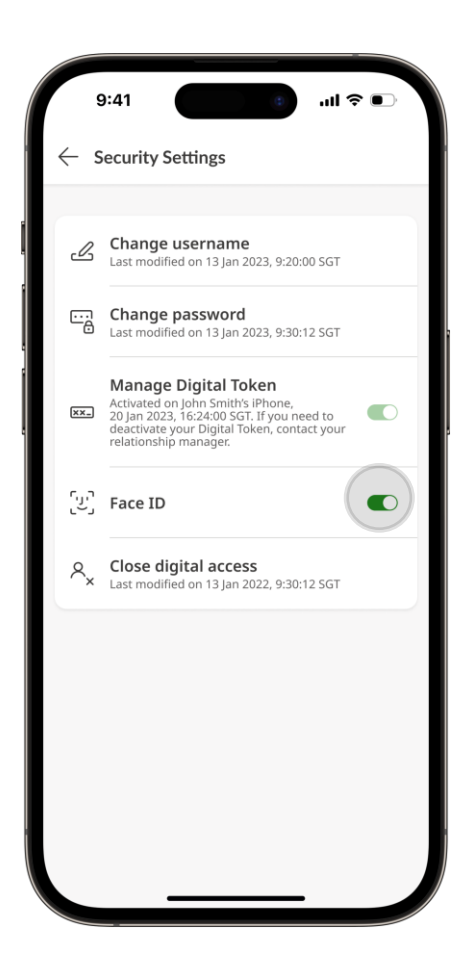

# Changing the in-app language

1. Go to **More** and tap on **Language** settings to select your preferred language.

You can also change this by tapping on the  $EN \sim$  icon on the top right-hand corner after launching the Digital Services app. 2. Tap Save to finish setting up your preferred in-app language.

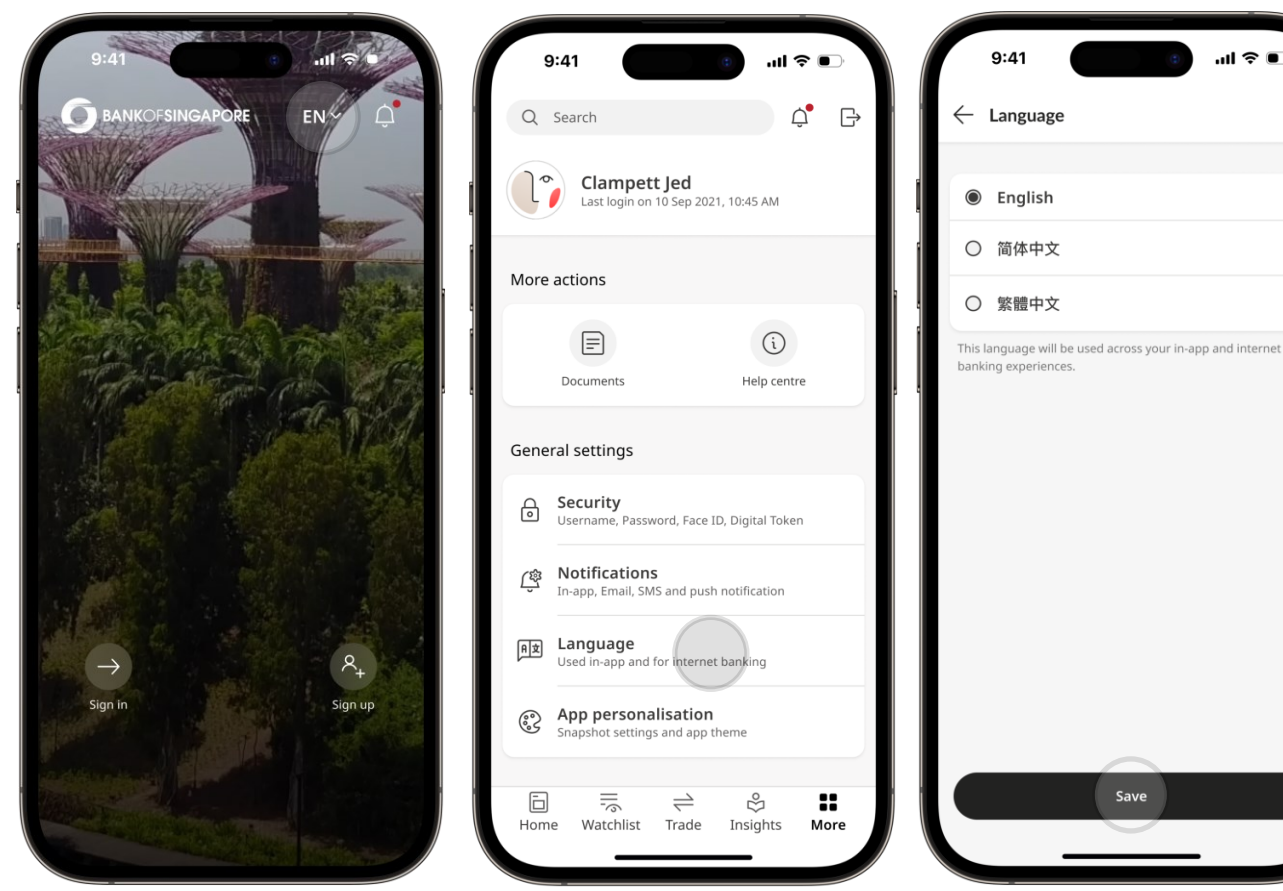

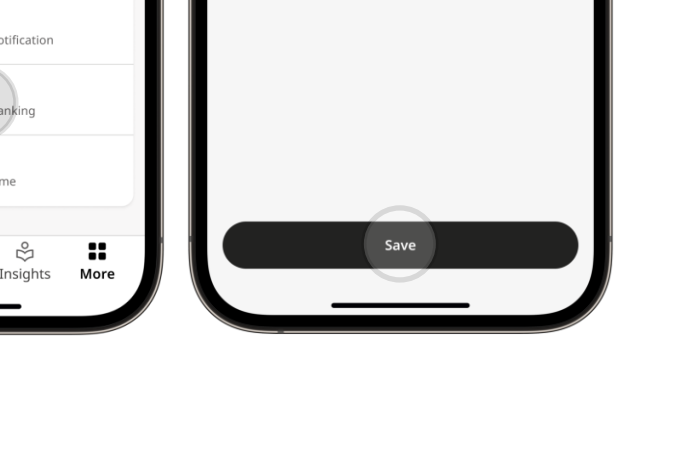

.ul 🗢 🗉

# Personalising your app theme

1. After launching the Digital Services app, go to **More** > **App theme** and select your preferred theme.

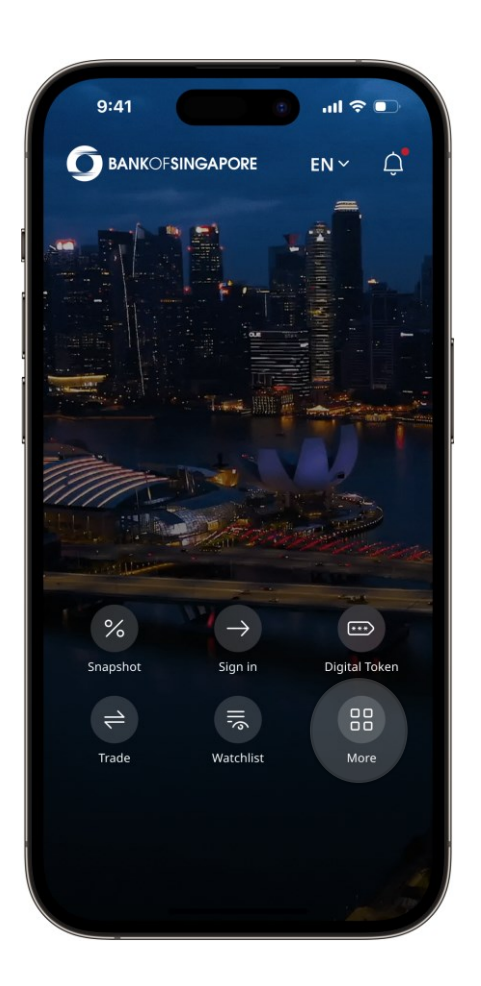

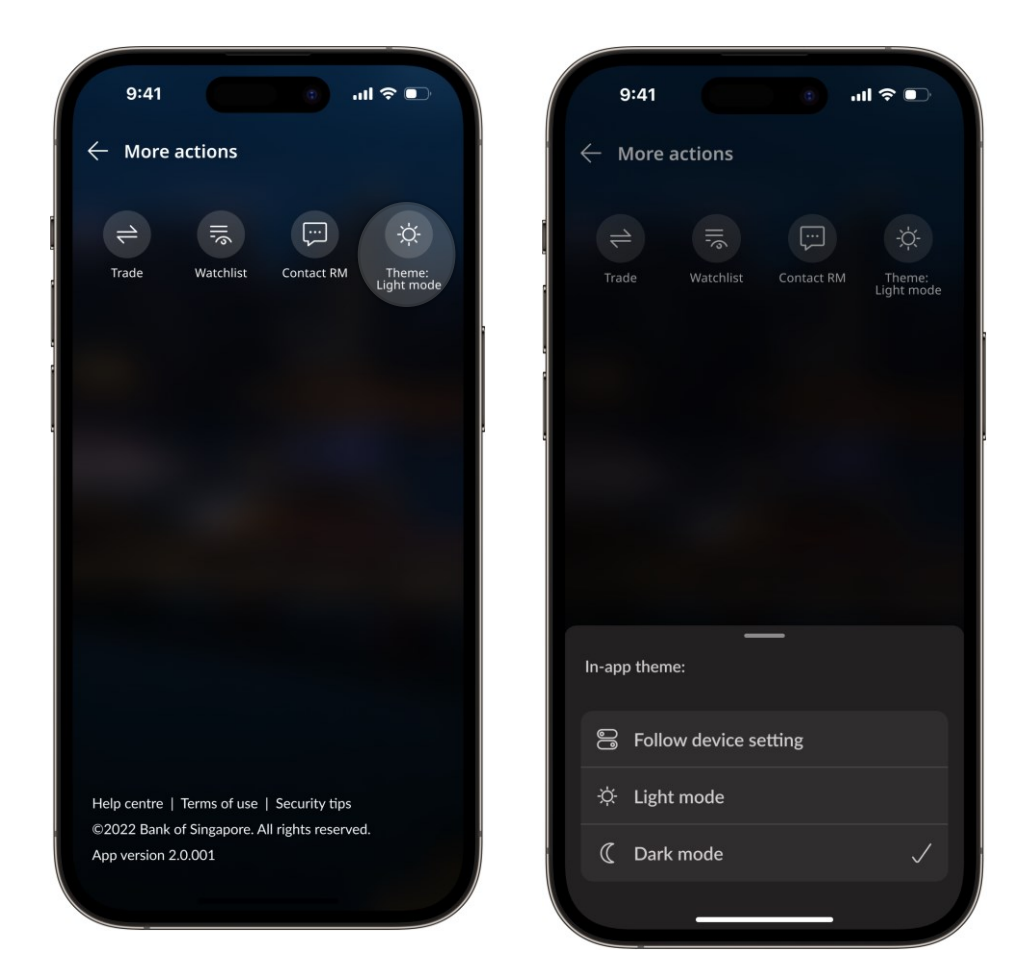

# Digital Token

# Activating your Digital Token

Use your Digital Token to experience seamless authentication with enhanced security on a single device.

You can now log in and approve transactions if Digital Token is activated on your bank registered device.

You will be able to generate Digital Token OTPs (one-time passwords) even while offline.

- Go to More > Security after signing in to the Digital Services app.
- Tap on the Manage Digital Token slider to activate your token. You will need to enter your username & password if you log in by biometrics (Face/Touch ID).

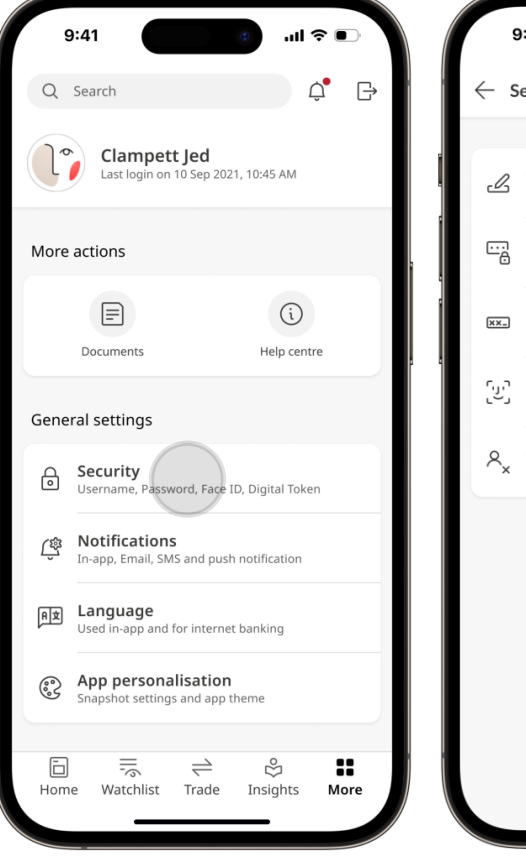

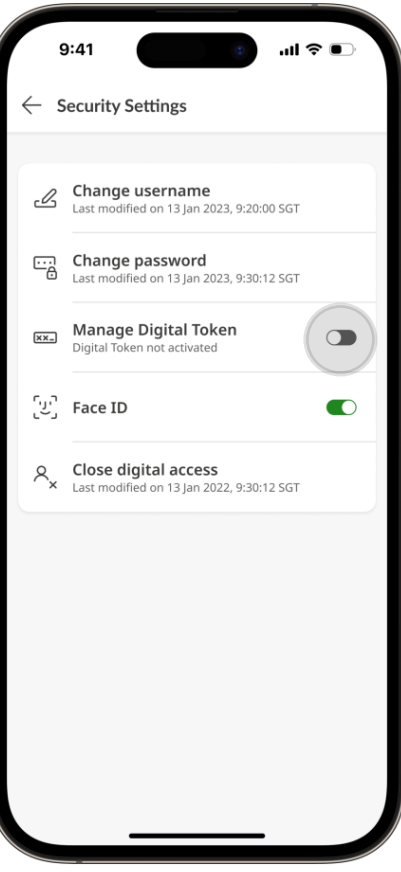

# Activating your Digital Token (continued)

- 3. Tap on Enable Digital Token on this device. A 6-digit SMS OTP will be sent to your registered mobile number.
- 4. After entering the SMS 5. Choose a 6-digit OTP, a 6-digit Email OTP will be sent to your registered email address. Enter the email OTP to proceed.
- Digital Token PIN to use when approving online transactions.

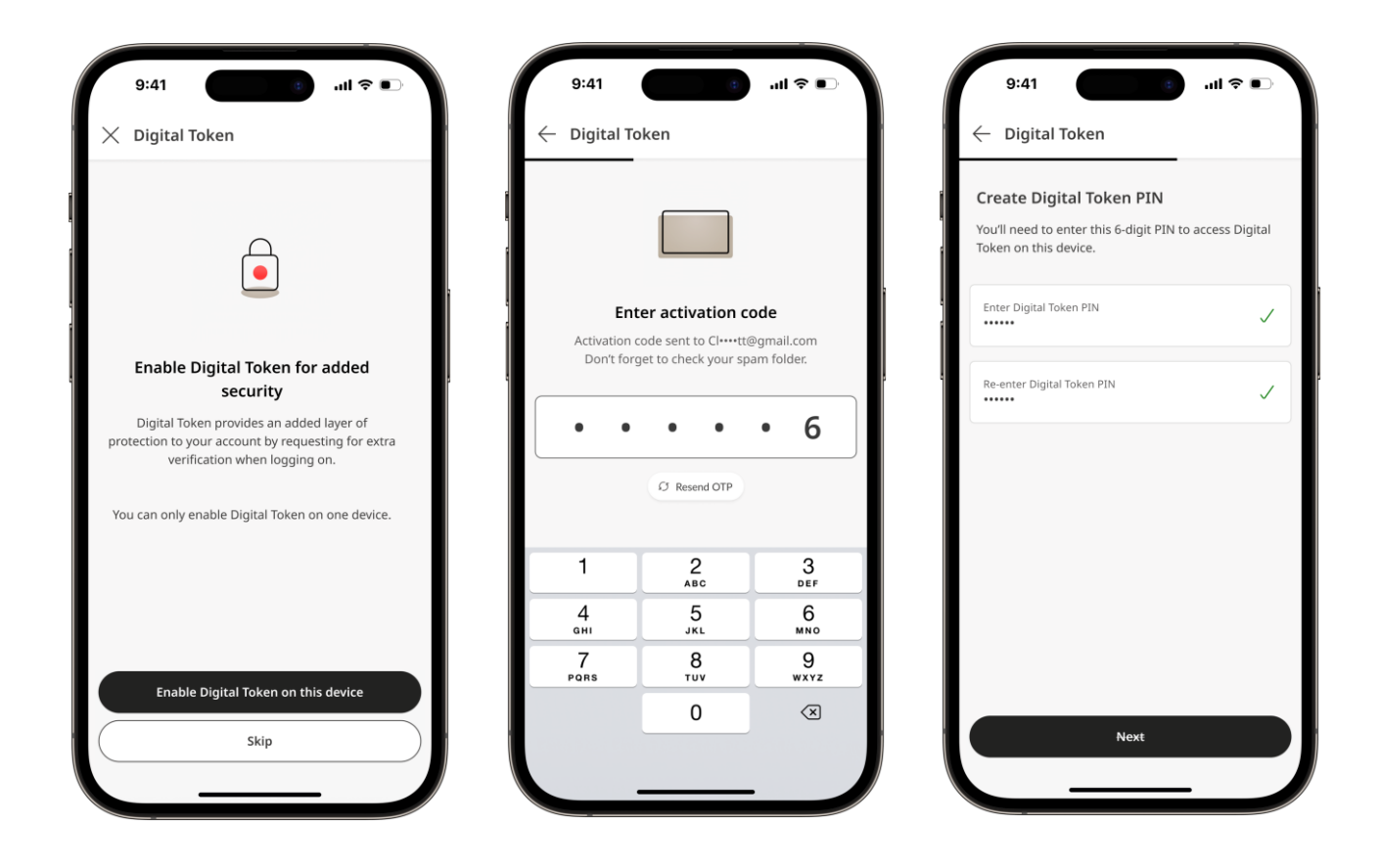

Note: Digital Token will be activated after 24 hours from the time of your first login for security reasons.

# Authorise using Digital Token

- Sign in to a secondary device or Digital Services website and navigate to portfolio view, a digital token authorisation request will appear.
- 2. On your primary device where digital token is registered, tap on the push notification received to authenticate.
  - 3. If you did not receive the push notification, launch the digital services app on your primary device, tap on **Digital Token** and approve.

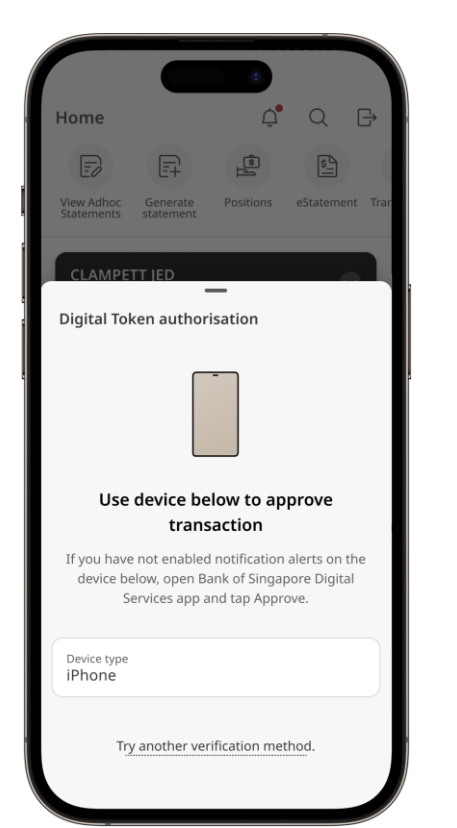

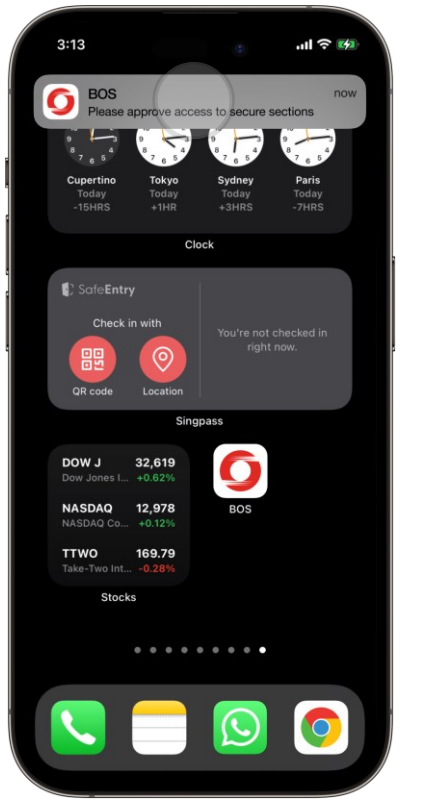

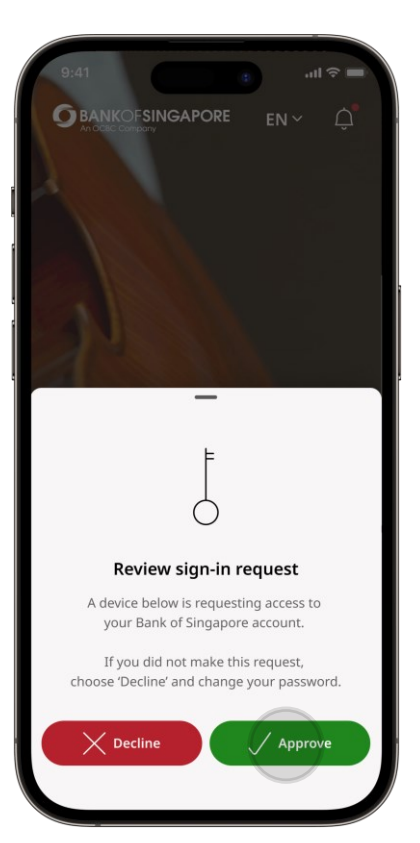

# Visit our in-app Help Centre to discover more tips that will help you get the most out of our Digital Services app. Just tap on More > Help Centre.

| 9:41 • • • • • • •                                        | 9:41                                            | .ıl ≎ ∎       |
|-----------------------------------------------------------|-------------------------------------------------|---------------|
| Q Search 🗘 🕞                                              | $\leftarrow$ Help centre                        | Q             |
| Clampett Jed<br>Last login on 10 Sep 2023, 10:45 AM       | Watch Tutorials                                 | 4 features    |
| More actions                                              |                                                 | 000           |
| Documents Help centre                                     | Get Started Portfolio View                      | Custo<br>Home |
| General settings                                          | Frequently Asked Questions                      |               |
| Security<br>Username, Password, Face ID, Digital Token    | What are the key features of Digit<br>Services? | al v          |
| Notifications<br>In-app, Email, SMS and push notification | How do I get access?                            | ~             |
| 月主 Language<br>Used in-app and for internet banking       | How do I register?                              | ~             |
| App personalisation     Snapshot settings and app theme   | How do I sign in for the first time?            | ? ~           |
|                                                           | How do I unlock my account?                     | ~             |
| Home watchist trade Insights More                         | View all                                        |               |

#### Digital Services app | User Guide | Version 1.1

This material is prepared by Bank of Singapore Limited (Co Reg. No.:197700866R) (the "Bank") for information purposes only. It is intended only for the recipient, and may not be published, circulated, reproduced or distributed in whole or in part to any other person without the Bank's prior written consent.

Bank of Singapore may from time to time without giving any reason or prior notice, upgrade, modify, alter, suspend, discontinue the provision of or remove, whether in whole or in part, the features described in this User Guide and shall not be liable for any losses or consequences arising therefrom if any such upgrade, modification, suspension or alteration prevents you from accessing such features or any part thereof.